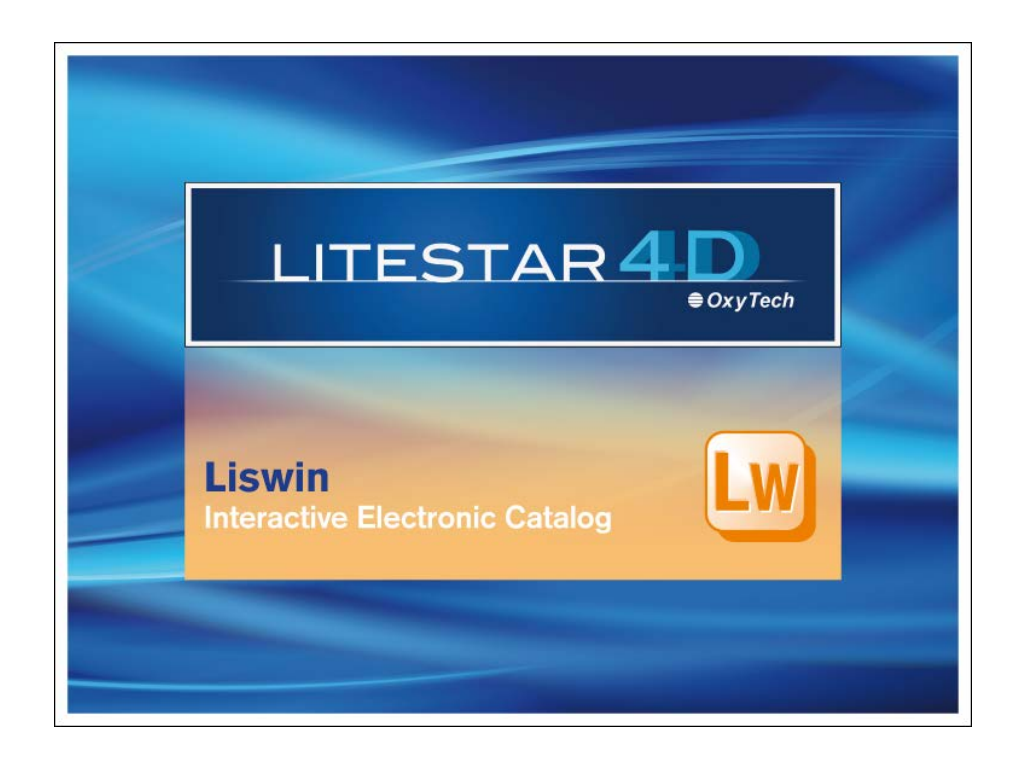

# LITESTAR 4D v. 4.00

User's Manual Liswin - Interactive Electronic Catalog

September 2016

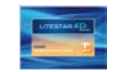

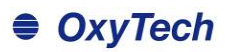

# Index

| Liswin – interactive electronic catalog | 4             |
|-----------------------------------------|---------------|
| Introduction and Access                 | 4             |
| Drag&Drop                               | 5             |
| Dropdown menu bars                      | 6             |
| File menu                               | 6             |
| View menu                               | 6             |
| Function menu                           |               |
| Links menu                              | <i>۲</i><br>8 |
| Aboutmenu                               |               |
| Icon Bar – Dropdown menu selection      | 9             |
| lcon Bar                                |               |
| Product data TABs                       |               |
| General Data 1-2                        |               |
| Photometric parameters                  | 11            |
| Electrical parameters                   |               |
| Luminaire electrical parameters         | 11<br>11      |
| Mechanical parameters 1-2               |               |
| Energy parameteres.                     |               |
| Product data TABs                       | 12            |
| Norms and Marks                         |               |
| Text                                    |               |
| Manufacturer Window                     | 13            |
| Add and choose manufacturer             | 14            |
| Configuring Liswin                      | 15            |
| Data structure                          | 17            |
| Product List                            |               |
| Available functions                     |               |
| Local product search                    |               |
| Tree Search                             |               |
| Local Parametrical Product Search       | 21            |

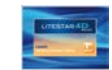

# OxyTech

| Data search and Update via Web                   | 23 |
|--------------------------------------------------|----|
| Internet Parametrical Product Search             |    |
| Manufacturer WebCatalog                          | 25 |
| Data Search and Update via Web                   |    |
| Automatic data update check                      |    |
| Data Plug-in                                     | 27 |
| Data Plug-in Import                              |    |
| Creating and managing a data sheet               |    |
| Main screen                                      |    |
| Lamps Window                                     |    |
| Accessories Window                               |    |
| Images Window                                    |    |
| Properties Window                                | 30 |
| Creating a product list                          | 31 |
| Deleting products from the database              |    |
| Exporting an OXL/OXC                             |    |
| Managing price lists                             | 24 |
| Price Liste Window                               |    |
| To export/import a price list                    |    |
|                                                  | 36 |
|                                                  |    |
| Estimate Module (creating a metric calculation)  |    |
| Introduction                                     |    |
| Dropdown menu                                    |    |
| Project Menu                                     |    |
| Sub-Project Icon bar                             |    |
|                                                  |    |
| Links Menu                                       |    |
| Icon bar                                         | 40 |
| Inserting a new project / sub-project            |    |
| Importing project lists from Litecalc and Liswin |    |
| Managing the product lists manually              |    |
| Visualizing the list relative to the sub-project |    |
| Creating the offer                               |    |

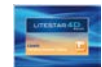

# Liswin – interactive electronic catalog

### Introduction and Access

LITESTAR 4D - Liswin is the interactive electronic catalog module with products search functions realized by means of different parameters, for processing elements required for producing project documentation, and for automatic data updating.

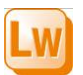

Liswin may be accessed from the Litecalc module by means of the *Liswin* icon situated:

• on the right of the screen, in the library TAB

WG

roduct group

Luminaires

in the Links menu

Alternatively you can:

Dropdown menu bar

select the Liswin program from the Start/All programs/Oxytech

The aim of the Liswin module is to make search functions (local or internet), data use and visualization simpler and faster for the designer.

Liswin allows cross-search between luminaires or lamps, made available by the manufacturers taking part in the **Litestar Project** and downloaded as plug-ins, and those inserted directly by the user by means of the Lisdat module (see the Lisdat manual for a more detailed explanation of data insertion and photometry linking).

In this sense the program thus allows you to single out the best product, according to specific parameters established by the user, from all those present in the database and to print a customized data sheet, or use the photometry in Litecalc.

Icon bar

for

menu

Dropdown

When the program is opened, the main window is shown:

LC PV LO

. . .

### Notes

Why Interactive ?

Because it allows dynamic interaction among different systems, such as parametric product search management, data sheet management, interfacing with WebCatalog to download product data from the Web by means of a simple mouse click (Drag&Drop function).

When the Litecalc program module is launched, Liswin will also open automatically.

It is important not to close Liswin during the Litecalc operations since it is required for the correct insertion of the luminaires in the project. For more details see the Litecalc manual chapter *Inserting a luminaire*.

selection of manufacturers New FOT Product Code Products List ひ ビー・ LL Dropdown menu for New FOT Permanente Asym.6Led 154110 - 6 Led 55 W 6000Lm Permanente Asym12Led 154130 - 12 Led 110W 12000Lm of product 119251 19 1x100Wmax IAA/FB E27 230V 50Hz selection . OW 19 1x100Wmax IAA/FB E27 230V 50Hz 119262 Data search icon bar New FOT EVFG-228L type 1 5 W 196-QL13-S06 EVFG 2X24W LE FOT 2057/BI 2057/BI - CIRCULAR POL - 8x36W 2G11 FL ₩ 7 W
 ₩ W
 10 W FOT 2131 2131 - SERPENTE STANDING - 1x20W E27 F FOT 2834/9/7 2834/P/70 - CORONA PROTETTA - 1x70W FOT 2884 2864 - TRIFOGLIO - 3x55W 2GX12 11 H 3F Dodeca 220 2x26 LO WHITE - 4x7W E14 FI A20/RI 13.9 W Column of Product search and Tree Find O O The arrows below the photometry image allow you images and linked Product Lists TABS to scroll the polar graphs when the luminaire has General Data - 1 Jota - 2 Photometric Parameters | Electrical Parameters | Luminaire Electrical Parameters | Emergi 4 > photometric curves more than one linked photometry. Product ( 1295/150/8 Area Typ eriors - Wall Mounter Type as per Ca Product Mode 50/8I - Q8 - 1x150W G12 CDM-T MH Prod Descrip Product data TAB Product List

R . . . W !!!

Q Q 2 4 4 5 5 5

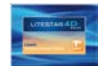

# Drag&Drop

The term **Drag&Drop** indicates the possibility of clicking on an object and dragging it into another position, where it will be released.

This means for example that if an icon corresponding to a document is dragged from one folder to another, the document will be moved.

For easy use and quicker data insertion LITESTAR 4D includes an extensive use of Drag&Drop.

This means the files in the other modules or folders can be selected with a click of the left mouse button and dragged (keeping the button pressed) into Liswin

278000-801-MED-S.OXL 24/04/2013 17:27 \_ \_ X bout... C61405EA200-MAX-CL125013-27I.IES 24/04/2013 13:56 Beghelli 📄 📭 🔦 🔛 🛄 LXS1S 02D-ITL68091.LDT 20/03/2012 17:23 🔊 LXS1S 08D-ITL68091.LDT 20/03/2012 17:23 -- Wa New FOT Product Code Prod.Description EOT 11289 BS240 RD 655 IR65 DIFE FOT 11287 BS240 RE 455 IP21D CONC FOT 11285 BS240 RE 455 IP21D DIFF FOT 11284 BS240 RE 455 IP65 CON0 FOT 11282 BS240 RE 455 IP65 DIFF EOT 11286 BS240 RE 655 IR21D DIEF 4 FOT 11283 BS240 RE 655 IP65 DIFE New FOT 1418LE INC M600 4X18 LED B 4000K Find 🖸 🗿 Photometric Parameters Electrical Parameters Luminaire Electrical Parameters Emerge Area Type Mounting • aterproof luminaires Applicatio Industrial Areas -Beghelli SpA

# The formats that can be used with Drag&Drop in Liswin for the

photometric files are:

- .OXL, Oxytech's own format
- .EUL, standard European format
- .IES, standard American format

### Notes

On the operational level, to carry out Drag&Drop operations you must:

Add a new Manufacturer using the Lisdat module (for a more detailed explanation see the Lisdat manual), unless you are importing an oxl of a manufacturer already in the list.

Verify that the manufacturer is active (flagged) by clicking on the *Select Manufacturers* icon on the right of the manufacturers list. Should it not be active click inside the box to the left and then on the *Confirm* key

Select the manufacturer in the drop down *Manufacturer* menu.

Open the original source area (for example a folder as in the image alongside).

Select the file and, keeping the left mouse button pressed, drag it into the Liswin area until the symbol becomes a broken line rectangle.

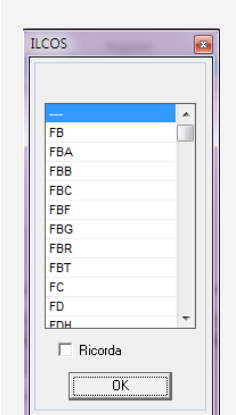

At this point the list from which to choose the lamp ILCOS Code will appear.

By flagging *Remember* the selected ILCOS value will be automatically assigned to subsequent entries.

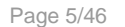

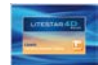

# Dropdown menu bars

The dropdown menu bars allow the main operations to be performed with a click of the left mouse button on the required menu (File, View, Functions, Links, Data, About ...) and after scrolling the pointer through the items (which will be highlighted in blue), with a click on the command to be performed.

The menus allow you to manage the following functions:

### File menu

For all operations connected with program configuration

- Manufacturer Selection: to select the manufacturer's list on which you intend to work from the complete list of available manufacturers
- Settings: for access to the parameter management section of the Liswin module, such as file paths or technical sheet colors
- Filter Activation: to apply the DB filter
- **Exit:** to leave the Liswin module. To exit you can also press the X on the top right

| LW L | iswin              |      | 1    |
|------|--------------------|------|------|
| File | View Functions     | Link | Data |
| 145  | Manufacturer Selec | tion |      |
|      | Settings           |      |      |
|      | Filter Activation  |      |      |
|      | Exit               |      |      |

The DB filter is a file that allows certain dropdown search fields in the parametrical search window to be updated. The file is found in the data destination folder ...\data\Imdata. If the filter is activated, you can update the database fields to include something new such as: a new color, a new norm, a new trademark etc...

Notes

Once it has been selected, it is necessary to exit the program so that the filter can be applied on reentry.

### View menu

For operations relating to estimates and lists management

- Manufacturer Data: to view the selected manufacturer's data
- Price List: for access to price list management function
- **Currency:** to open the currency management window
- Specs Module: for access to the Lisman offers and metric calculation management module
- **Products deletion:** to activate the deletion of one or more products from the database
- Product List: to activate management functions of the product lists to be used later with the estimate module (Lisman)

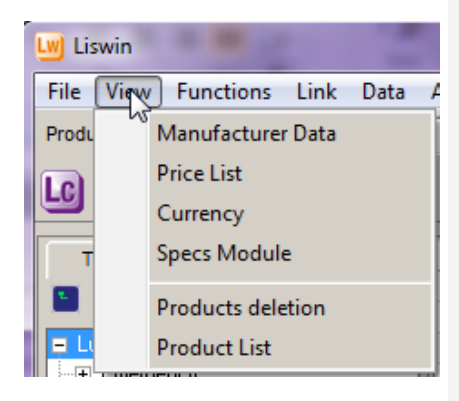

To view the manufacturer data it is also possible to click twice on the logo of the actual manufacturer situated on the top right (above the images column)

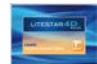

# Dropdown menu bar

### **Function menu**

For functions of general management

- Technical Data Sheet: for access to the management module of the data sheet of the selected product. It is also sufficient to click twice on the selected product
- Photometry: to visualize the photometry of the luminaire in the list, if the FOT field on the left of the product is active.
- Documents: for access to the window showing the list of documents associated with the selected product (Excel, PDF files etc.)
- **Delete:** to eliminate the selected product from the catalog
- Product List: to add the selected product to the product list, which can be deleted from the database or imported, subsequently, into the estimate module (Lisman)
- *Edit:* to enter the Lisdat module and modify the data of the selected product, if active

# Functions Link Data About... Technical Data Sheet Photometry Documents Delete Product List Edit

# Notes

To access the Functions menu it is also possible to select a product directly from the list with the right mouse button, as illustrated below.

| Griden | nt light/Danal light/351///12D                                                |
|--------|-------------------------------------------------------------------------------|
| Gro    | Technical Data Sheet                                                          |
| Gi     | Photometry                                                                    |
| Gi     | Documents                                                                     |
| H/     | Documents                                                                     |
| H/     | Delete                                                                        |
| ш      | Deadwet List                                                                  |
| JE     | Product List                                                                  |
| ĸ      | Edit                                                                          |
|        | Grid on<br>Grid<br>Grid<br>Grid<br>Grid<br>Grid<br>HJ<br>HJ<br>HJ<br>HJ<br>KJ |

The edit command is almost never active for products made available by manufacturers. It is always available however for products inserted by the user.

### Links menu

To move between the different program modules

- Litecalc: to access the lighting design calculation module for interiors and exteriors (large areas, roads, tunnels) with viewing functions of results tables, graphs and photo-realistic images of the area itself from different viewpoints, by means of ray-tracing and radiosity rendering
- Photoview: to access the photometry view module with view and print functions of photometric tables and graphs in different languages
- Lisdat: to access the catalog data management module with manual data entry or database import

### L Data About...

Lighting Engineering Calculation (Litecalc) Photometry Management (Photoview) Catalog Data Management (Lisdat) To access the various modules it is also possible to click directly on the respective icons, situated above the product list.

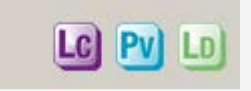

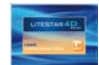

# Dropdown menu bar

### Data menu

For search functions

- Manufacturer's WebCatalog: to access the Internet WebCatalog of the active manufacturer (the active manufacturer is the one whose logo is shown on the right in the Liswin window)
- WebCatalog Selection: this allows access to the list of available WebCatalogs
- Local Parametrical Product Search: to search for one or more products according to the parameters defined by the operator in the relative dialogue window
- Internet Parametrical Product Search: to search on internet for one or more products according to the parameters defined by the operator by means of the specific dialog window
- Automatic Data Update check: this allows you to check if there are any product updates for the selected manufacturer
- Data Plug-in Import: this allows an external data Plug-in (database file) to be imported, both locally and on the web

### About... menu

This opens the window showing relative program data.

### Dita About...

ISMERCE 123.52

LISWI

007.3

Owner:11 here:1 as 47 54 62 fe 116 118 115 149 156 205 206 210 885 401 402 472

| <br>Manufacturer's WebCatalog        |
|--------------------------------------|
| WebCatalog Selection                 |
| Local Parametrical Product Search    |
| Internet Parametrical Product Search |
| Data Update Automatic Control        |
| Data Plug-in Import                  |

### Notes

To access the various types of search it is also possible to click directly on the respective icons, situated above the product list.

When the mouse cursor is positioned on the icon, the command description will appear.

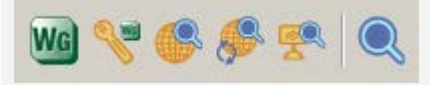

WebOxy is the area in the Oxytech site (http://www.oxytech.it) where all the data of the manufacturers taking part in the Litestar Project can be found and from where the plug-ins or single products can be downloaded.

Click with the mouse on the LITESTAR 4D window to open the window relating to the program version.

These data must be communicated to Oxytech in the event of problems with the program.

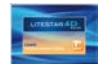

# Icon Bar – Dropdown menu selection

In the left-hand side of the Liswin window there are two dropdown menus; click with the left mouse button on the arrow to choose:

The types of product to be viewed subdivided into:

- Luminaires
- Lamps

The fields in the *Product data TAB* will be automatically modified according to the type selected. Thus if the Luminaires archive is selected, the data relating to the manufacturing companies of lighting devices will be visualized. If Lamps is selected the data relating to the lamps of the companies in the archive will be visualized.

The second drop-down menu shows the list of activated manufacturers. Select one to gain selective access to the data of that manufacturer.

By clicking on the *Select Manufacturer* icon, it will be possible alongside to set by default the manufacturers to be visualized in the list, by flagging them, hiding those that are of no interest.

Above the image column, lined up on the right, will appear the logo of the manufacturer if available, otherwise the name in text form.

Clicking on the manufacturer's logo with the left mouse button visualizes the data relating to that manufacturer.

| Product group | Luminaires |
|---------------|------------|
|               | Luminaires |
| Tree Search   | Lamps      |

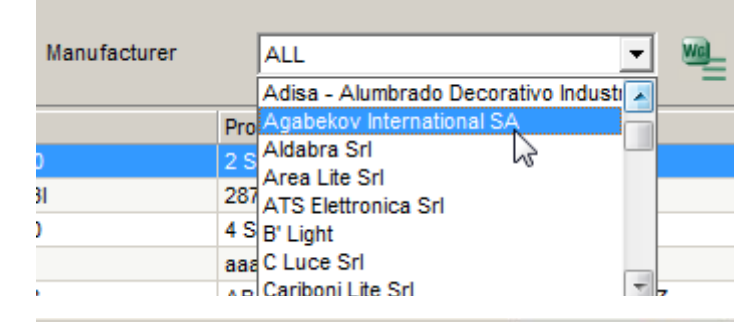

Page 9/46

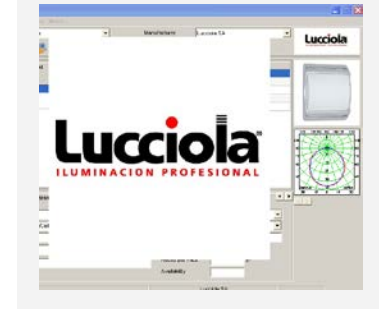

Notes

When selecting the manufacturer, should there be a file called @catalog-cover.JPG in the manufacturer's folder, for a few seconds an image will appear with the logo of that manufacturer (for a more detailed explanation of folder structure please see the *Data structure* chapter).

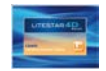

# Icon Bar

|                                                                                                    |                                                                                                    | Notes                                                                                                    |
|----------------------------------------------------------------------------------------------------|----------------------------------------------------------------------------------------------------|----------------------------------------------------------------------------------------------------|
| The icon                                                                                                    | s activate the following commands:                                                                                                    | Position the mouse cursor on the corresponding                                                                                                    |
| Q                                                                                                    | Local Parametrical Product Search, to search locally for one or more products according to the parameters defined by the operator by means of the specific dialog window                                        |                                                                                                    |
| <b>Ö</b> l                                                                                                    | Technical Data Sheet, to access the data sheet management module of the selected product                                                                                                    |                                                                                                    |
|                                                                                                    | <b>Documents</b> (product accessory files), to access the window showing the list of documents associated with the selected product. The icon is active only when the selected product has associated documents | The <i>Documents</i> function allows a series of documents associated with the selected product, if available, to be viewed, such as DOC (Word), PDF (Acrobat), DXF or DWG, XLS. |
| 221                                                                                                    | <b>Product List</b> , to activate management functions of the product lists to be used subsequently with the estimate module (Lisman)                                                                           | To be able to open the documents, it is essential<br>that the relative program or viewer be installed on                                                                         |
| $\times$                                                                                                    | Products deletion, to activate the delete functions on one or more products from the database                                                                                                    | the computer.<br>When only one document is associated Liswin will                                                                                                    |
|                                                                                                    | <b>OXL Export:</b> to export product data in an XLM file, with .OXC extension if there is no photometry associated or .OXL if there is an associated photometry                                                 | try to open it automatically. If more than one file is<br>associated, a list will be visualized from which<br>selection can be made by clicking twice with the                   |
| €                                                                                                    | Add to list, to add the selected product to the product list. This icon is active only if one of the two functions: Product List or Product deletion is first selected                                          | let mouse button on the name of the file.                                                                                                    |
|                                                                                                    | Delete selected products, to delete the products inserted in the list. This icon is active only if first the Product deletion function is selected                                                              |                                                                                                    |
| €                                                                                                    | Price List, to access the price list management functions                                                                                                    |                                                                                                    |
|                                                                                                    | <i>Currency</i> , to open the currency management window                                                                                                    |                                                                                                    |
| and a start of the start of the | Manufacturer, to access the data visualization window of the selected manufacturer                                                                                                    |                                                                                                    |
|                                                                                                    | Settings, to access the parameter management section of the Liswin module, such as file paths or colors of data sheets                                                                                          |                                                                                                    |
| 888                                                                                                    | Specs Module (Lisman), to access the Lisman offers and metric calculation management module                                                                                                    |                                                                                                    |

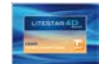

# **Product data TABs**

### **General Data 1-2**

Here the product catalog data, such as Code, Model, Price, etc., are shown.

# Photometric parameters

Here the photometries connected to the luminaire and their characteristics are shown. If a luminaire has several photometries, the polar diagram can be viewed, selecting the relevant one.

### **Electrical parameters**

Here are shown the data regarding the lamp

# Luminaire electrical parameters

Here are shown the data regarding the sources (lamp or luminaire) and the electrical characteristics, such as Voltage, Power, etc.

# **Emergency parameterers**

Here are shown the data regarding emergency luminaires, such as battery type, duration, visibility distance, etc.

### **Mechanical parameters 1-2**

Here are shown the mechanical data such as Weight, IP Protection level, IK Mechanical resistance, etc.

### **Energy parameteres**

Here are shown the luminaire energy data (only for street lighting) or those of the lamp (UE 874/2012)

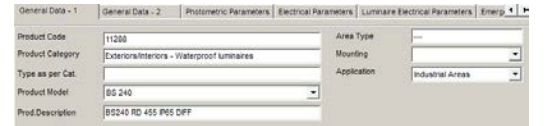

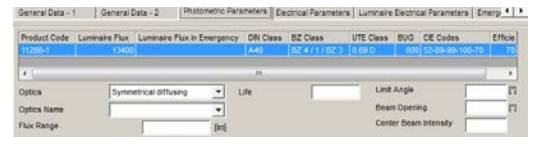

Oeneral Data - 1 | Oeneral Data - 2 | Protometric Parameters Electrical Parameters Luminare Electrical Parameters Energi + +

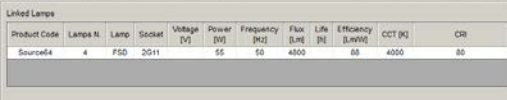

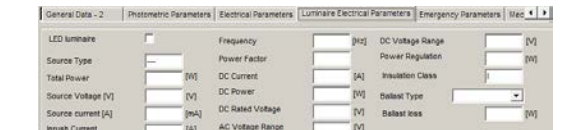

| General Data - 2 | Photometric Parameters | Electrical Parameters | Luminaire Electrical Parameters | Emergency Parameters | Meo 4 >

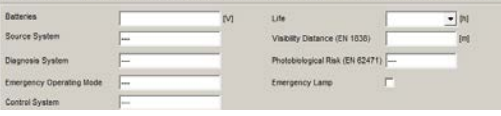

### Photometric Parameters | Electrical Parameters | Luminaire Electrical Parameters | Emergency Parameters | Mechanical Parameters | 16 📢 🕨

| Materials          | <ul> <li>Net Weight</li> </ul> | 16,5   | [kg] |
|--------------------|--------------------------------|--------|------|
| Reflector Material | Gross Weight                   |        | Ital |
| Diffuser Material  | Volume                         |        | [m3] |
| Lens Material      | Luminaire IP Cod               | le (65 | - 0  |
| Color              | Gear box P Cod                 | *      |      |

Mechanical Parameters | Mechanical Parameters - 2 Energy Parameters | Norms and Marks | Texts

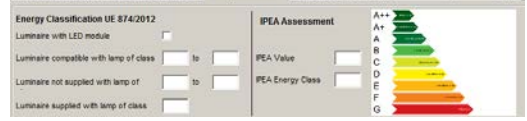

The energy parameters of the road luminaires are obtained using the IPEA method, processed in collaboration with Hera Luce

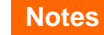

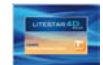

# **Product data TABs**

# **Norms and Marks**

Here the marks and norms are shown

### Text

Here the text associated with the luminaires or lamps is shown. When more than one text is associated just scroll the dropdown menu to highlight them.

# Backson Backson Texts • • • Norms Backson Backson • • • 20045-9-CE COLE IN 682711 COLE IN 682714 COLE IN 68274 COLE IN 68274-222

TECHNICAL FEATURES: Centrally Supplied (extra-low voltage supply-SELV) Exit Sign provide with High Power long life LED source.

MECHANICAL DATA: IP protection degree: IP41, Impact strength degree : IK07

BODY: Controlgear box- Ignition moulded by self-extinguishing thermoplastic material (EN 60598-1

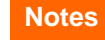

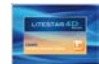

# **Manufacturer Window**

The Manufacturer window allows you to visualize the commercial data related to the manufacturer.

To access the window, select Manufacturer data:

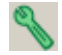

- in the icon bar
- in the Visualize menu

Alternatively just click for access twice on the manufacturer's logo situated on the right of the Liswin window.

Should the selected manufacturer have been created directly by the manufacturing company, the window shown will be unmodifiable.

| If instead the manufacturer has been inserted by the user     |
|---------------------------------------------------------------|
| using the Lisdat module (for a more detailed explanation see  |
| the Lisdat manual), that is the user is the owner, the window |
| will be editable in all fields.                               |

It will thus be possible to modify the data, typing in the new values in the individual boxes, or to add a presentation or certification of the company (in .PDF format), using the Change key.

By clicking on the *Logo* key, it will also be possible to add the image of the company logo (in .JPG format), which will then be visualized in the box on the top right.

By clicking on the *Export BEF* key, the program will export an .xls file in the folder C:\Users, containing all the products related to that manufacturer included in the list.

By clicking on the *Delete* key, it is possible to eliminate the manufacturer.

Finally click on the *Refresh* key to make the updates effective.

| Data folder                                      | 102020                                                                       | 20132                    |                                               | an and a state             |
|--------------------------------------------------|------------------------------------------------------------------------------|--------------------------|-----------------------------------------------|----------------------------|
| Company<br>Data folder<br>Address<br>City        | ★ Martinelli Luce SpA<br>★ Martinelli_Luce<br>Via Teresa Bandettini<br>Lucca | Information              |                                               | - martinelliluce           |
| Country:<br>Tel. (1)<br>Tel. (2)                 | 25100<br> Italia<br> -38.0583.418315                                         | Discount<br>Product Type | Luminaires                                    | ×                          |
| Tel. (3)<br>Tel. (4)<br>Fax<br>E-mail<br>Website | <br> -39-0583-41 9003-<br> rrlo@matinelliuce.it                              | Export BEF               | Company presentation<br>Company certification | Open Change<br>Open Change |
| Update                                           | Cancel                                                                       |                          |                                               | Logo                       |

| Company     | * New |              |                       | New         |
|-------------|-------|--------------|-----------------------|-------------|
| Data folder | * New |              |                       |             |
| Address     |       | Information  |                       |             |
| City        |       |              |                       |             |
| ZIP Code    |       |              |                       |             |
| Country:    |       | Discount     |                       |             |
| Tel. (1)    |       | Product Type | Luminaires            |             |
| Tel. (2)    |       |              | Lamps                 |             |
| Tel. (3)    |       |              | I                     |             |
| Tel. (4)    |       | Event DEE    | -1                    |             |
| Fax         |       | Export BEP   | Company presentation  | Open Change |
| E-mail      |       |              | Company certification | Open Change |
| Website     |       |              |                       |             |

Notes

The company presentation, certificate and logo will be inserted in the manufacturer's folder, inside the program data folders. For a more detailed explanation see the *Data structure* chapter.

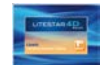

# Add and choose manufacturer

The dropdown menu for the choice of the manufacturer, at the top right, allows to select a specific manufacturer from the list whose products will be displayed below.

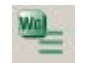

By selecting the icon shown on the side you can open the list of manufacturers window, where you can choose the manufacturers to be displayed in the list

Unflagged manufacturers will not be shown in the list

By clicking on the *Add manufacturer* key, it's possible to add a new manufacturer by filling the fields in the form (all fields marked with an asterisk are mandatory).

For a more detailed explanation of the window functions, please refer to the previous chapter.

|     |     | <ul> <li>Manufacturer</li> </ul> | Beghelli SpA 💽 💘          |   |
|-----|-----|----------------------------------|---------------------------|---|
| New | FOT | Product Code                     | Prod.Description /        |   |
|     | FOT | 11288                            | BS240 RD 455 IP65 DIFF    |   |
|     | FOT | 11289                            | BS240 RD 655 IP65 DIFF    | 1 |
|     | FOT | 11287                            | BS240 RE 455 IP21D CONC   |   |
|     | FOT | 11285                            | BS240 RE 455 IP21D DIFF   |   |
|     | FOT | 11284                            | BS240 RE 455 IP65 CONC    |   |
|     | FOT | 11282                            | BS240 RE 455 IP65 DIFF    |   |
|     | FOT | 11286                            | BS240 RE 655 IP21D DIFF   |   |
|     | FOT | 11283                            | BS240 RE 655 IP65 DIFF    |   |
| New | FOT | I418LED                          | INC M600 4X18 LED B 4000K | W |
|     |     |                                  |                           |   |

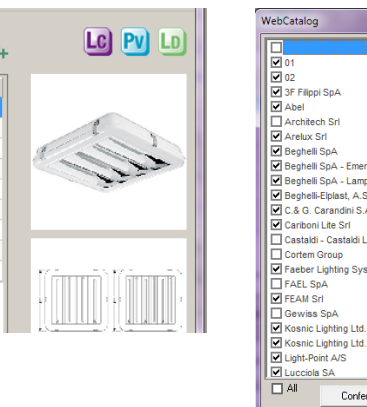

### Notes

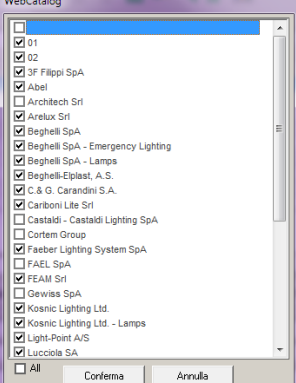

| Data folder            | 10. 11.                                  | Rei / S.T    |                       | Barrer      |
|------------------------|------------------------------------------|--------------|-----------------------|-------------|
| Company<br>Data folder | <ul> <li>oxy</li> <li>oxytech</li> </ul> |              |                       | • OxyTech   |
| Address<br>City        |                                          | Information  |                       | *           |
| ZIP Code               |                                          |              |                       | -           |
| Country:               |                                          | Discount     |                       |             |
| Tel. (1)               |                                          | Product Type | Luminaires            |             |
| Tel. (2)               |                                          |              | ✓ Lamps               |             |
| Tel. (3)               |                                          |              | ,                     |             |
| Tel. (4)               |                                          | Export REF   | 1                     |             |
| Fax                    |                                          |              | Company presentation  | Open Change |
| E-mail                 |                                          |              | Company certification | Open Change |
| Website                |                                          |              |                       |             |
| Add                    | Cancel                                   |              |                       | Logo        |

Configuring Liswin

Liswin offers a configuration window where the main parameters and the database and system file paths are defined. Access is gained by selecting the *File/Configuration* menu.

The function opens a window in which to define the program configuration parameters which are:

### **Database,** showing the path for finding:

- Product Database, i.e. the file in MDB format (called OxyData.MDB) where all the catalog data is entered. The file can be renamed externally to the program, but it will then have to be linked to the program
- *DB Support*, that is the file (called tf.mdb) in which the particular configurations of the Liswin data sheets are recorded. Liswin in fact allows you to choose the elements to be visualized from each sheet and this configuration is automatically saved in the tf.xlt file for later use
- Media, showing the path for finding images and texts:
  - Documents, present in the local computer
  - Updates, to be downloaded from the Web in the future
- Products, where the path of the configuration file (DPGF.xlt) of the Liswin customized estimate module can be found
- Internet Download, where the internet configuration parameters are defined, such as:
  - URL Remote, i.e. the site from which data updating is performed (not to be modified)
  - AskForID and SendID are the parameters that handle automatic data download via Internet (Parametric Search and Drag&Drop functions) exclusively managed by OxyTech
  - ConfirmUpdate, to request confirmation of each update

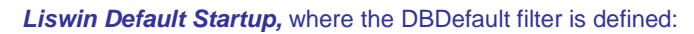

Cancel

• Database DBfilter, the path to find the file

Ok

- *Applyfilter*, to select whether or not to apply the filter at startup
- **Technical Data Sheet,** where the data sheet elements are configured, such as:
  - ShoNum, to select the type of data sheet to be visualized (Creating and Managing a data sheet chapter)
  - *PrintColor2*, i.e. the background color found in the headlines
  - PrintColor1, i.e. the second background color
  - *ImageBorder,* i.e. the color of the image boxes

To modify the dropdown fields, click on the line and then on the arrow, which appears to the right of the line, to scroll the various options. Once the option has been modified press *Enter* to confirm the selection.

It is advisable not to modify the data shown in the CSV and CodPrefix fields, so as not to alter program operation.

To access the configuration window select the *Configuration* icon situated:

in the icon bar

Notes

in the File menu

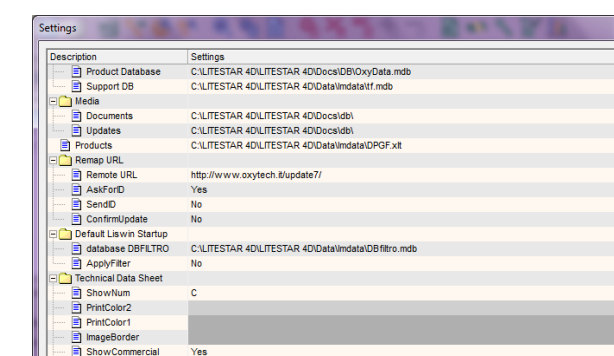

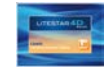

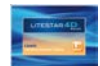

# **Configuring Liswin**

- Show Commercial, Notes, Marks, Electrical, Photometrical, ShowProductData, i.e. the data to be printed in the data sheets
- *PrintDocs*, to print documents associated with the product such as specifications description, instruction leaflets, in RTF format
- *Print All*, to print all documents associated with the product
- ShowPrices, to visualize or not the list prices
- Writelog, activates the file that records the operations in the cfg .log file
- *Makecopy,* where to choose to copy the images associated with the product in the Liswin-Lisdat tree
- **Csv**, indicates the type of separator to be used when exporting files in CSV format (e.g. lists)
- **Codprefix,** indicates the type of prefix found before the codes, when exporting files in CSV format
- **Liswin Visualization,** in which to define:
  - *DefaultListOrder*, i.e. the order in which the product lists are to be visualized
  - *Projects*, where to indicate the path of exportable files (for example the document in CSV format)

| Settings                                  | アメモロ もちちちっ おいくだい                        |
|-------------------------------------------|-----------------------------------------|
| Description                               | Settings                                |
| ShowNum                                   | C                                       |
| PrintColor2                               |                                         |
| PrintColor1                               |                                         |
| ImageBorder                               |                                         |
| ShowCommercial                            | Yes                                     |
| ShowNotes                                 | Yes                                     |
| ShowMarks                                 | Yes                                     |
| ShowElectrical                            | Yes                                     |
| ShowPhotometrical                         | Yes                                     |
| PrintDocs                                 | Yes                                     |
| PrintAll                                  | Yes                                     |
| ShowPrices                                | Yes                                     |
| ShowProductData                           | Yes                                     |
| WRITELOG                                  | Yes                                     |
| MAKECOPY                                  | No                                      |
| CSV                                       | ;                                       |
| COD_PREFIX                                | * · · · · · · · · · · · · · · · · · · · |
| Liswin visualization                      |                                         |
| DefaultListOrder                          | Description                             |
| Projects                                  | C:\Users\Laura\Documents *              |
| La la la la la la la la la la la la la la | Ok Cancel                               |

Notes

There are five ways to order product visualization:

- New
- FOT
- Code
- Description
- Manufacturer

By setting one of these parameters when opening Liswin, the data will always be visualized in this order.

# Data structure

LITESTAR 4D is equipped with a single database (Oxydata.MDB), differently from LITESTAR 10 in which there were 2 databases, one catalog (MDB Access type) and one photometric (Fotom.FDB).

The LITESTAR 4D database is the evolution of the LITESTAR 10 catalog database in which the functions for managing the photometric files in the new OxyTech OXL format have been integrated.

The OXL files are obtained by converting the photometric files into international formats (e.g. EUL or IES), by means of the Photoview module, or using the Lisdat module.

| 4 | اا Users\Documenti\OxyTech\LITESTAR 4D 1.0 - Verifica\DB\LUCITALIA 🛛 🛛 🔁 |            |                  |                      |  |  |  |  |  |
|---|--------------------------------------------------------------------------|------------|------------------|----------------------|--|--|--|--|--|
|   | Nome 🔺                                                                   | Dimensione | Tipo             | Data ultima modifica |  |  |  |  |  |
|   | 🛅 FRA                                                                    |            | Cartella di file | 22/06/2010 11.21     |  |  |  |  |  |
|   | 🗀 ING                                                                    |            | Cartella di file | 22/06/2010 11.21     |  |  |  |  |  |
|   | 🗀 ITA                                                                    |            | Cartella di file | 22/06/2010 11.21     |  |  |  |  |  |
|   | 🚞 LitePack                                                               |            | Cartella di file | 22/06/2010 11.21     |  |  |  |  |  |
|   | 🚞 SPA                                                                    |            | Cartella di file | 22/06/2010 11.21     |  |  |  |  |  |
|   | 🚞 TED                                                                    |            | Cartella di file | 22/06/2010 11.21     |  |  |  |  |  |
|   | 🔊 KARMAHTERRA. JPG                                                       | 25 KB      | Immagine JPEG    | 13/11/2008 16.31     |  |  |  |  |  |
|   | 💼 KARMAHTERRADSG. jpg                                                    | 45 KB      | Immagine JPEG    | 13/11/2008 16.31     |  |  |  |  |  |
|   | 💼 karmaIMterra.jpg                                                       | 21 KB      | Immagine JPEG    | 13/11/2008 16.31     |  |  |  |  |  |
|   | 🔊 KARMAIMTERRADSG. JPG                                                   | 52 KB      | Immagine JPEG    | 13/11/2008 16.31     |  |  |  |  |  |
|   | 💼 logo.jpg                                                               | 3 KB       | Immagine JPEG    | 25/06/2009 13.48     |  |  |  |  |  |
|   | DLLATAVOLO.JPG                                                           | 34 KB      | Immagine JPEG    | 13/11/2008 16.34     |  |  |  |  |  |
|   | 💼 Zero IM_dsg.jpg                                                        | 27 KB      | Immagine JPEG    | 13/11/2008 16.45     |  |  |  |  |  |
|   | 💼 ZERO_IM.jpg                                                            | 49 KB      | Immagine JPEG    | 13/11/2008 16.45     |  |  |  |  |  |
|   | 💼 zero_pargir.jpg                                                        | 24 KB      | Immagine JPEG    | 13/11/2008 16.45     |  |  |  |  |  |
|   | 🖻 zero_pargirdsg.jpg                                                     | 29 KB      | Immagine JPEG    | 13/11/2008 16.45     |  |  |  |  |  |

Inside the ...\DB folder are found the data relating to each individual manufacturer subdivided into subfolders.

It is possible to choose an alternative path in which to insert the manufacturers' folders, using the *Configuration* window, by selecting a new address at *Database* and *Media* (for a more detailed explanation see the *Configuring Liswin* chapter).

For a more detailed explanation please refer to the Photoview and Lisdat manual.

The MDB database is created by downloading the manufacturers' Plug-ins (unmodifiable data) by means of the Liswin module or by directly inserting the luminaire technical data into Liswin by means of the Lisdat module, which can also be used to link the photometries in OXL format to the sheets.

### Notes

The **OXL** file is an XML type file (files used in many applications for data exchange) inside which the following information is found:

- the general lighting device data
- the lamps data, including color
- the dimensions and, if available, 3D file of the luminaire

In the folder of every single manufacturer, the data structure (which should remain unchanged) is made up of the following elements:

- A series of non language sensitive documents:
  - Product images (in .JPG format)
  - Company logo (in .JPG format)

- Cover window (@catalog-cover.JPG), as explained in the paragraph relative to drop-down selection menus
- Drawings (in .DWG or .DXF format)
- A group of folders named with the abbreviation of the language (FRA for French, ING for English, ITA for Italian ....) inside which all language sensitive files are saved:
  - Parts of catalog, certificates, etc. (in .PDF format)
  - Product texts, etc. (in.RTF or .DOC formats)
  - A Litepack folder inside which the OXL files are saved

**Oxydata.mdb** is found in the program data folder ...\Docs\DB. It is a relational Access database which contains:

- data (technical and commercial) related to the individual products
- links to external documents (photometries, images, texts)

The technical data (catalog and photometries) of the individual manufacturers present as Plug-ins, are updated using the various search options found in the Liswin module (for a more detailed explanation see the chapters concerning data updating and search).

If the products you intend using are not present in the Plug-ins, but you wish anyway to prepare a catalog of your own, the Lisdat module should be used to manually insert the data and link the photometries.

Plug-ins and data entered by the user occupy the same database however, thus allowing cross researches.

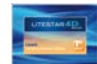

# **Product List**

The Product List shows in table form the list of products present in the local database (that is present in the user's computer) of the program.

The fields belonging to the Product Lists are:

- New, this indicates if the product has recently been updated
- FOT (Photometry), this indicates if the product has one or more connected photometries (OXL file)
- **Code**, indicates the article code
- Product, indicates a synthetic description of the product

Any of the columns of the Product List can be put in order by pressing on one of the column titles: the program proceeds automatically to put that column in alphabetical order starting from A or Z (by repeatedly clicking) considering it as the active column.

To scroll the list just:

- click on the scroll bar, situated on the right
- select a product and move with the arrows (up/down) on the keyboard

The triangle beside the title indicates the direction of the order:

- from greatest to least
- from least to greatest

| New  | FOT | Code    | Product A                                    |   |
|------|-----|---------|----------------------------------------------|---|
|      |     | 04644   | ACCEND.1,2 KV PER M1000PHI                   |   |
|      |     | 00878   | ACCEND.4 KV PER M-S 1000                     | Ŀ |
|      |     | 05146   | ACCEND.PER LAMP. PHILIPS 1,2 KV - 400 V      |   |
|      |     | HF7449G | AIRY EVOLUTION GARDEN H.300 1x26W FSQ G24q   |   |
|      | FOT | HF74492 | AIRY EVOLUTION GARDEN H.300 1x26W FSQ G24q   |   |
|      |     | LB7442G | AIRY EVOLUTION GARDEN H.300 1x75W IA E27 230 |   |
|      | FOT | LB74422 | AIRY EVOLUTION GARDEN H.300 1x75W IA E27 230 |   |
|      |     | HF7469G | AIRY EVOLUTION GARDEN H.450 1x26W FSQ G24q   |   |
|      | FOT | HF74692 | AIRY EVOLUTION GARDEN H.450 1x26W FSQ G24q   |   |
|      |     | LB7462G | AIRY EVOLUTION GARDEN H.450 1x75W IA E27 230 |   |
|      | FOT | LB74622 | AIRY EVOLUTION GARDEN H.450 1x75W IA E27 230 | 1 |
| Find |     |         | Find 💟 🕻                                     | 0 |

# Notes

For insertion, linking of catalog with the photometries and product modification please see the Lisdat manual.

It should be underlined however that the data entered directly by the manufacturing companies will not be modifiable, but will only be viewable in the various data sheets (for a more detailed explanation please see the chapter: *Creating and managing a data sheet*).

The section that includes details of technical and commercial data is subdivided into groups according to the type of data. To move from one group to the other use the TABS which are in order (Luminaires case):

- General Data, such as commercial information (code, product description, list price ...)
- Electrical Parameters, such as lamp data, insulation class, any information about batteries
- Mechanical Parameters, such as IP degree, surface exposed to the wind, IK degree
- Photometric Parameters, such as list of measurements associated with the product
- Norms and Marks, such as the list of norms applied to the product and conformity marks
- **Texts** and notes associated with the product

| Code         | 1296/150/5                          | Application     | Ant/Culture |   |
|--------------|-------------------------------------|-----------------|-------------|---|
| Туре         | Interiors - Wall Mounted            | Color           | White       |   |
| Manufacturer |                                     | Price list Nr.  | -           | _ |
| Model        | 08                                  | Price           |             |   |
| Product      | 1296/150 - Q8 - 1x150W G12 CDM-T MH | Pieces per Pack | 1 a*        |   |

In the case of lamps, the TABS are reduced to General Data, Electrical Parameters, Norms and Marks, Texts.

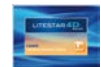

# **Product List**

# Available functions

A product can be searched for directly in the list by typing part of the code or of the description in the bar situated under the *Product List* and clicking with the left mouse button on *Find*.

The program will proceed to highlight with a blue strip the first result of the search, inside the *Product List*.

Once the first product has been found, in order to ensure that the search is applied to subsequent products, just click on the arrows (up - down) situated on the right of the search line.

| roduct group       |                     | E        | <u>ه</u> الج   |                | 💽 🔹 🔨 🎬                     | 88               |                             | - martinellilu        |
|--------------------|---------------------|----------|----------------|----------------|-----------------------------|------------------|-----------------------------|-----------------------|
|                    | Luminaires          |          | •              | Manufacturer   | ALL                         | •                | <u>wi</u> _ wi <sub>+</sub> | LC PV                 |
| Tree Search        | Products List       | New F    | OT Product     | Code           | Prod.Description /          |                  |                             |                       |
| !                  |                     | F        | OT 1296/15     | 0/BI           | 1296/150/BI - Q8 - 1x150W   | G12 CDM-T MH     |                             |                       |
| 드드는                | "之 [달 ▼             | New F    | OT Permane     | ente Asym.6Led | 154110 - 6 Led 55 W 6000    | _m               | =                           |                       |
| Luminaires         |                     | New F    | OT Permane     | ente Asym12Led | 154130 - 12 Led 110W 120    | 00Lm             |                             | and the second second |
| ····(#)            |                     |          | 119251         |                | 19 1x100Wmax IAA/FB E2      | 7 230V 50Hz      |                             |                       |
| + 0 W              | E                   |          | 119252         |                | 19 1x100Wmax IAA/FB E2      | 7 230V 50Hz      |                             |                       |
| + 4,5 W            |                     | New F    | OT EVFG-2      | 28L            | 196-QL13-S06 EVFG 2X24      | N LE             |                             |                       |
|                    |                     | F        | OT 2057/BI     |                | 2057/BI - CIRCULAR POL -    | 3x36W 2G11 FL    |                             |                       |
|                    |                     | F        | OT 2131        |                | 2131 - SERPENTE STANDIN     | G - 1x20W E27 FL |                             |                       |
| + 7 W              |                     | F        | OT 2834/P/     | 70             | 2834/P/70 - CORONA PROT     | ETTA - 1x70W G12 | 2 CDM-                      |                       |
| + 8 W              |                     | F        | OT 2864        |                | 2864 - TRIFOGLIO - 3x55W    | 2GX13 FL         |                             |                       |
| + 10 W             |                     | F        | OT 3901+4      |                | or boucca and and           | AND A VT         |                             |                       |
| 11 W               |                     |          | OT 620/BI      |                | 620/BI - PIPISTRELLO WHIT   | E - 4x7W E14 FL  | -                           |                       |
|                    | -                   | Find     |                |                |                             | Find             | 0 0                         |                       |
|                    |                     |          | _              |                |                             |                  |                             | South Contractes      |
| General Data - 2   | Photometric Paramet | ers Elec | trical Haranne | Luminaire F    | lectrical Parametere Emerce | now D            | Mec 🔸 🕨                     |                       |
|                    |                     |          |                |                |                             |                  |                             |                       |
| atteries           |                     |          | M              | Life           |                             |                  | - (h)                       |                       |
| iource System      |                     |          | _              | Visibility     | (Distance (EN 1838)         |                  | =                           | LXXXXX                |
| called by aloni    |                     |          |                | v ranoning     | (211 1000)                  | 1                | [m]                         |                       |
| iagnosis System    |                     |          |                | Photobi        | nonical Risk (EN 62471)     |                  | _                           |                       |
|                    |                     |          |                | Filotobi       | ologioan (2/102411)         | 1                |                             | HI XAN                |
| mergency Operating | Mode                |          |                | Emerge         | ncy Lamp                    | Г                |                             | 60 45 3015 0 1530 45  |
| entral Suntam      |                     |          | _              | Linergo        |                             |                  |                             | LITEPAK_1296/150/BI-4 |
| ontroi system      |                     |          |                |                |                             |                  |                             | 6 3                   |

# Notes

To make a column active, just click inside the list on the column to be activated.

The products selected in the list are highlighted with a blue line. To select a product just click with the left mouse button on the line with the product whose characteristics are required. Once it has been highlighted, all the TABS and images will automatically update.

When the product has been selected, there are further operations that can be performed, such as:

- > Visualize the relative data sheet, by clicking twice with the left mouse button on the product
- Open a rapid choice menu, by clicking with the right mouse button, from which various operations may be selected (for a description of the available commands please see the chapter *Dropdown menu bars Functions Menu*)
- Find a product, by clicking inside a column and typing the first identifying characters of the product itself (code or description). The program will automatically go to the first of the products that corresponds to the inserted characters. The characters found will be highlighted and the selection bar (blue) will move onto the searched product

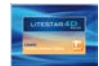

# Local product search

Liswin allows three types of local product search, that is from the data present in the database (Oxydata.mdb) saved on the computer or the user's local network:

List Search

described in the previous paragraph

- Tree Search
- Parametrical search
- as described below

# **Tree Search**

The three-level product tree search allows a product to be searched by selecting the characteristics step by step, following a pre-established "tree" structure on thee levels, i.e.:

- Product type (Type or Manufacturer type)
- IP protection grade
- Power

Clicking on the respective icons (figure below), opens or closes the subsequent levels. Once the last level has been visualized, selecting with the left mouse button one of the available codes automatically visualizes the product (highlighted in blue) in the product list alongside.

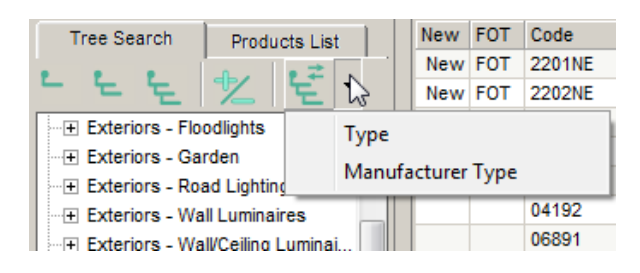

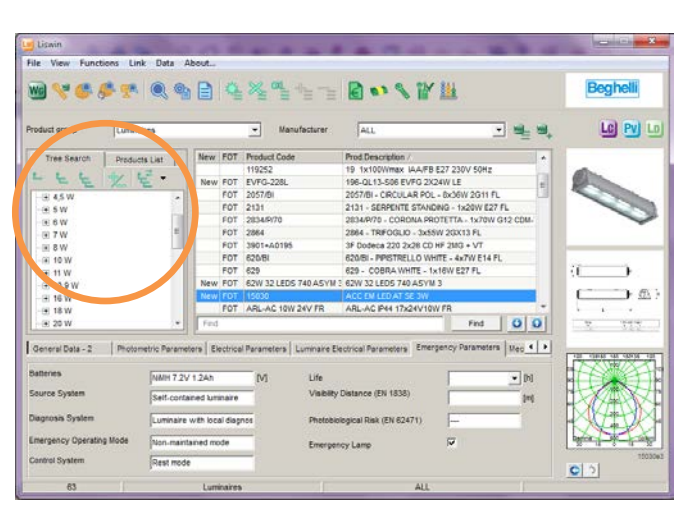

The first three icons situated above the search list allow the three different levels available to be opened or closed (e.g.: by clicking on the first icon, only the first level will be visualized).

The fourth icon instead opens/closes all levels.

The fifth icon allows you to choose which description to visualize in the first level whether:

- Туре
- Manufacturer type

### Notes

The (Oxydata.MDB) database is found in the program data folder ...\Docs\DB.

Using the Configurations window it is however possible to choose another path, in which to save the file (for a more detailed explanation see the *Configuring Liswin* chapter).

The *Type (product)* represents the type of luminaire or lamp, in a general sense. In the insertion phase this data is selected in a fixed list that cannot be modified by the user. Being a unique field for all manufacturers, it therefore allows the data to be cross-referenced during search.

The *Manufacturer type* instead represents an identification description of the luminaire directly inserted by the manufacturer. It is therefore not unique for all manufacturers.

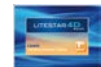

# Local product search

# **Local Parametrical Product Search**

With Liswin you can search for products that are present in the database using a parametric table, in which to set the technical/commercial characteristics of the articles required.

For access, select the command *Local Parametrical Product Search*:

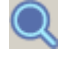

• in the icon bar

in the Data menu

The window that appears is made up of 3 parts:

- an upper part with the function icons and indication of the total number of products found after the search
- a part in the central area with the TABS corresponding to the various parameters that can be configured for the search. There are two types of fields available for the search, that are:
  - **Fixed fields** (fixed choice fields from list): these are non editable fields for which it is possible to select the description of a predefined list such as, for example, the color field
  - Free fields: these are editable fields for which a numerical description can be entered
- a lower part in which the fields set for the search are shown

| ~ ~ OII       |             |                       |                  | all and the second |                    |            |                   |
|---------------|-------------|-----------------------|------------------|--------------------|--------------------|------------|-------------------|
| Manufacturers |             | General Data          | Electrical Parar | neters             | Mechanical Paramet | ers Photon | netric Parame 4 + |
|               | Local Para  | metric product search |                  |                    |                    |            |                   |
|               | Goodia III  | anisactions Cd        | -                |                    |                    |            |                   |
|               | Tuoccay in. | annacione co          |                  |                    |                    |            |                   |
|               |             |                       |                  |                    |                    |            |                   |
|               |             |                       |                  |                    |                    |            |                   |
|               |             |                       |                  |                    |                    |            |                   |
|               |             |                       |                  |                    |                    |            |                   |
|               |             |                       |                  |                    |                    |            |                   |
|               |             |                       |                  |                    |                    |            |                   |
|               |             |                       |                  |                    |                    |            |                   |
|               |             |                       |                  |                    |                    |            |                   |
|               |             |                       |                  |                    |                    |            |                   |

### The icons associated with the window have the following functions:

Clear: clears previously defined fields

٥Ŋ

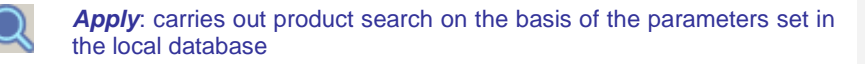

**Apply to Previous**: carries out a further search on the same set of products found after specifying other parameters

- Close: allows you to exit the window and return to the main window
- The parameter definition window shows several buttons which, if pressed, reveal the symbols '=' '>' '<' '<=' '>=' . These buttons are useful when searching for all products with the same value (=) as the selected parameter or that have greater (>), lesser (<), greater and equal (>=) or lesser and equal (<=) values

### Notes

The lists of the dropdown search fields are updated using the DBfilter, which can be activated in the *File/Activate Filter* menu.

The file is found in the data destination folder ...\data\Imdata.

By positioning the mouse on the icon, a short description of the command will be visualized.

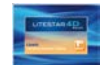

| Local | product search |
|-------|----------------|
|       |                |

| Or | the operational level, to configure a search among the products saved on the local network it is necessary to:                                                        | Notes |
|----|----------------------------------------------------------------------------------------------------|-------|
|    | return the fields to zero, by clicking on the <i>Clear</i> icon                                                                                                    |       |
|    | define the search parameters via the different sections (TABS) of the window.                                                                                         |       |
|    | There are two types of field available, dropdown, in which to select the parameter on the basis of a predefined list, or entry field, usually numerical. For example: |       |
|    | Manufacturer: Goccia Illuminazione (in the Manufacturers TAB)                                                                                                    |       |
|    | Voltage V: 230 (in the Electrical Parameters TAB)                                                                                                    |       |
|    | if an incorrect parameter is entered in the fixed dropdown search fields, delete it by clicking twice on it with the mouse                                            |       |
|    | launch local search on the basis of the parameters set, by clicking on the Apply key                                                                                  |       |
|    | the total number of products found will be visualized in the Products found section                                                                                   |       |
|    | define further search parameters should the search not be exhaustive, as in point two                                                                                 |       |
|    | launch a further local search, by clicking on the Apply to Previous key                                                                                               |       |
|    | exit the fields and search definition window, to visualize the products found in the Product List section of the main window                                          |       |

| Data | and Paramet     | rical Search Update    |                          |                     |                        |    |
|------|-----------------|------------------------|--------------------------|---------------------|------------------------|----|
| 4    | Q Q+            | ON Produ               | cts found 4              | U                   |                        |    |
|      | Electrical Para | ameters Mechanical P   | 'arameters Photometric F | Parameters Norms an | d Marks                | •• |
|      | Lamps           | Socket Type            | Ballast type             |                     |                        |    |
|      | (All)           | ▼ (All)                | • (All) •                | LED                 |                        |    |
|      |                 |                        |                          | Source voltage      | [V] = (All)            |    |
|      |                 |                        |                          | Source current      | [mA] = (All)           |    |
|      |                 |                        | Insulation Class         |                     |                        |    |
|      | Voltage         | [V] 📣 <mark>230</mark> | (All) 💌                  | Emergency           |                        |    |
|      | Power           | [W] = (All)            |                          | Battery             | [∨] <sub>=</sub> (All) |    |
|      | Frequency       | [Hz] _ (All)           |                          | Autonomy            | [h] _ (All)            |    |
|      |                 |                        |                          |                     |                        |    |
|      |                 |                        |                          |                     |                        | G. |

Clicking on the arrow situated at the bottom right visualizes the summary of the fields being used to perform the search.

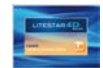

# Data search and Update via Web

# **Internet Parametrical Product Search**

With Liswin it is possible to update the products via Web (cross-referencing the data of different manufacturers), by means of a parametric table, in which the technical/commercial data of the searched articles are to be set.

For access select Internet Parametrical Product Search:

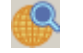

- in the icon bar
- in the Data menu

The window that appears is made up of 2 parts:

- an upper part with the function icons and indication of the total number of products found after the search
- a lower part with the TABS corresponding to the various parameters that can be configured for the search. There are two types of data fields available for the search, that are:
  - **Fixed fields** (fixed choice fields from list): these are non editable fields for which it is possible to select the description of a predefined list such as, for example, the color field
  - Free fields: these are editable fields for which a numerical description can be entered

| Plug- | in Update via We        | b (ECOD) | -            |        | State of the local division of the local division of the local div |        | -                | and the second second se |
|-------|-------------------------|----------|--------------|--------|----------------------------------------------------------------------------------------------------|--------|------------------|----------------------------------------------------------------------------------------------------|
| 4     | <b>()</b>               | Product  | s found 1    |        | ഗ്                                                                                                    |        |                  |                                                                                                    |
|       | Manufacturers           |          | General Data | )      | Electrical Parameters                                                                                                    | Mechar | nical Parameters | Photometric Parame                                                                                                    |
|       | Price<br>= [All]<br>New | <b>-</b> |              |        | Net Weigh<br>= [All)                                                                                                    | ht     | [kg]             |                                                                                                    |
|       | Product Types           |          |              | Models |                                                                                                    |        | Applications     |                                                                                                    |
|       |                         |          | <u> </u>     | Верре  |                                                                                                    | •      |                  |                                                                                                    |
|       |                         |          |              |        |                                                                                                    |        |                  |                                                                                                    |
| * N   | Models = Beppe          |          |              |        |                                                                                                    |        |                  |                                                                                                    |

The icons associated with the window have the following functions:

Clear: clears previously defined fields

>=

*Plug-in Update via Web (ECOD)*: carries out search via Internet on the defined search parameters

Close: allows you to exit the window and return to the main window

The parameter definition window shows several buttons which, if pressed, reveal the symbols '=' - '>' - '<' - '<=' - '>=' . These buttons are useful when searching for all products with the same value (=) as the selected parameter or that have greater (>), lesser (<), greater and equal (>=) or lesser and equal (<=) values

### Notes

The lists in the dropdown data fields are updated using the DBfilter, which can be activated in the *File/Activate Filter* menu.

The file is found in the data destination folder ...\data|Imdata.

Clicking on the arrow situated at the bottom right visualizes the summary of the fields being used to perform the search.

By positioning the mouse on the icon a short description of the command will be visualized.

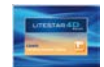

# Data Search and Update via Web

On the operational level, to configure a search via Web it is necessary to:

- return the fields to zero, by clicking on the *Clear* icon
- define the search parameters via the different sections (TABS) of the window.

There are two types of field available, dropdown, in which to select the parameter on the basis of a predefined list, or entry field, usually numerical. For example:

- Manufacturer: Goccia Illuminazione (in the Manufacturers TAB)
- Voltage V: 230 (in the Electrical Parameters TAB)
- if an incorrect parameter is entered in the fixed dropdown search fields, delete it by clicking twice on it with the mouse
- select the *Plug-in Update via Web (ECOD)* icon to access the data download via Internet management window (image on the right)

The window shows four options which may be selected with a mouse click in the square to the side:

- **Download connected texts,** to download the texts connected with the individual products
- Download connected images, to download the images connected with the individual products
- Download everything without asking, to download everything without confirmation request (if not, in the log window nearest the bottom, the program shows the total number of products to be downloaded and waits for confirmation before proceeding)
- Confirm every update, to confirm each download. If this
  is selected it will be necessary to confirm each individual
  product
- Accessories Download: to download the accessories linked to the luminaires
- Lamp images Download: to download the images linked to the luminaires

| ating                                                                                                    |  |  |  |  |  |  |  |  |
|----------------------------------------------------------------------------------------------------|--|--|--|--|--|--|--|--|
| For this operation you must be connected to Internet. Proceed with updating?  Download connected texts  Download everything without asking Confirm every update Accessories download Lamp images download |  |  |  |  |  |  |  |  |
| Cancel Accessories download Forwards >>  Display operation log                                                                                                    |  |  |  |  |  |  |  |  |
|                                                                                                    |  |  |  |  |  |  |  |  |

### Notes

The updating window shows the option 'Show operation log' which, if selected, visualizes the operations performed during the data download phase.

- press *Forwards* to continue data download, press *Cancel* instead to exit the function
- once update has been started, press *Cancel* to interrupt the update and *End* to exit the module
- instead press Skip, if you wish to skip a manufacturer's update. For example if the products have been searched by defining the Power field, using the Skip key it is possible to skip those manufacturers whose products present that power but are not of interest
- once update is complete the program shows the list of products found and downloaded in the Product List in the main window

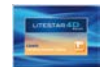

# Data Search and Update via Web

# Manufacturer WebCatalog

To access the search via internet window select WebCatalog:

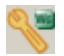

in the icon bar

• in the *Data* menu

The icon directly opens the WebCatalog, that is the Interactive Electronic Catalog via Internet, of the manufacturer, whose logo is visualized in the Liswin list.

At this point it is possible to search for products by means of the WebCatalog search functions (please see the manual related to the WebCatalog), and then perform Drag&Drop of the product image directly in the main Liswin window. All available data will be transferred to the local database and the product will appear in the Product List in the main window.

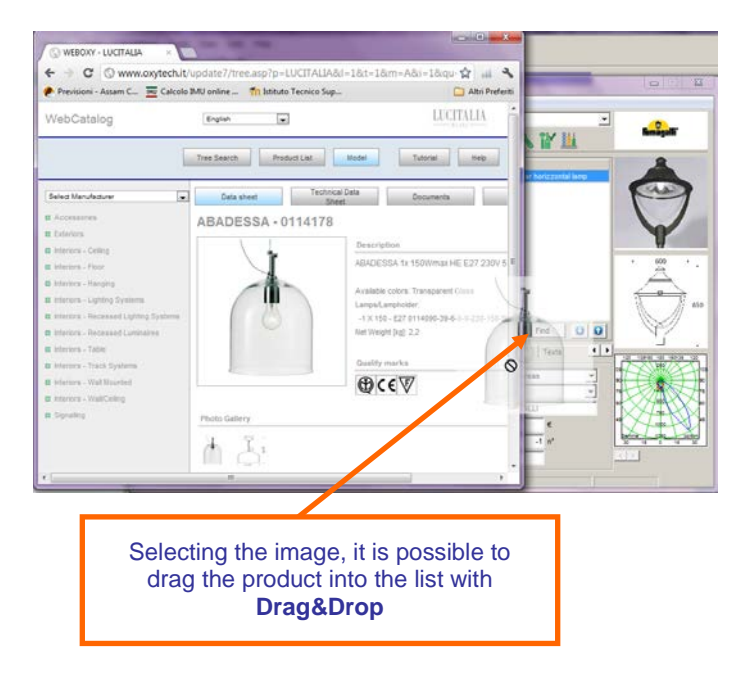

### Notes

The Drag&Drop function allows you to drag the object from one program module to another, selecting the product with the left mouse button and, keeping it pressed, dragging it to its final destination (for a more detailed explanation see the Litecalc manual).

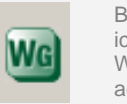

By clicking on the Select WebCatalog icon, instead of accessing the WebCatalog of the manufacturer, access is gained directly to the general WebCatalog

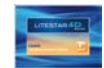

# Data Search and Update via Web

# Automatic data update check

This function allows you to search for any product updates relating to the selected manufacturer For access select Automatic data update check:

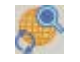

- in the icon bar
- in the Data menu

Once the window is open, just select the desired manufacturer in the dropdown menu and click on the icon on the top right.

This will launch the management window for data download via Internet, described in the chapter Parametric product search via internet, by means of which the data will be downloaded in the list.

| Products update    |  |
|--------------------|--|
| Prodotti Trovati 0 |  |
| Produttori         |  |
|                    |  |
| Products update    |  |
| (All)              |  |
| FAEL SpA           |  |
|                    |  |
|                    |  |
|                    |  |
|                    |  |
|                    |  |
|                    |  |
|                    |  |

The icons associated with the window have the following functions:

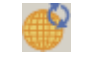

Plug-in Update via Internet (ECOD): this carries out the search via Internet on the search parameters set

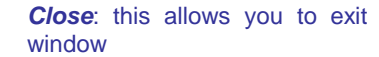

Close: this allows you to exit the window and return to the main

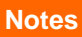

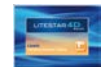

# Data Plug-in

# Data Plug-in Import

With Liswin it is also possible to update the products directly with the manufacturers' plug-ins both locally (that is with a file from CD or DVD), and via Web.

To access the search window select *Data Plug-in Import*.

| 100 |   |  |
|-----|---|--|
| T   | ~ |  |

- in the icon bar
- in the *Dat*a menu

The window that appears is made up of 2 parts:

- an upper part with the function icons and indication of the total number of products found after the search
- a lower part with the TABS corresponding to the various parameters that can be configured for the search. There are two types of data fields available for the search, that are:
  - *Fixed fields* (fixed choice fields from list): these are non editable fields for which it is possible to select the description of a predefined list such as, for example, the color field
  - Free fields: these are editable fields for which a numerical description can be entered

In the case of data updates by means of local plugins, by setting the parameters of interest, only the corresponding data will be imported

| F 😤 🛈         |              |                       |                    |                         |
|---------------|--------------|-----------------------|--------------------|-------------------------|
| Manufacturers | General Data | Electrical Parameters | Mechanical Paramet | ters Photometric Parame |
| Price         |              | NetW                  | (eight (kg)        |                         |
| = [[A]]       |              | -                     | (AI)               |                         |
| New           |              |                       |                    |                         |
| Product Types |              | Models                | Applicatio         | ns                      |
|               | <u> </u>     | (Al)                  |                    | <u> </u>                |
|               |              |                       |                    |                         |
|               |              |                       |                    |                         |
|               |              |                       |                    |                         |
|               |              |                       |                    |                         |
|               |              |                       |                    |                         |

The icons associated with the window have the following functions:

Clear: clears previously defined fields

>=

- Plug-in Update via Web (ECOD): to access the WebOxy page (www.oxytech.it) in which are shown manufacturer data and instructions for downloading the Plug-ins. If the manufacturer has already been selected in the Manufacturers TAB, the program shows the relative sheet
  - **Local Plug-in Updating (HD-CD-DVD)**: to update the date by selecting a Plug-in on a local disk (when the update is supplied by the manufacturer)
  - Close: allows you to exit the window and return to the main window
  - The parameter definition window shows several buttons which, if pressed, reveal the symbols '=' '>' '<' '<=' '>=' . These buttons are useful when searching for all products with the same value (=) as the selected parameter or that have greater (>), lesser (<), greater and equal (>=) or lesser and equal (<=) values

### Notes

The lists in the dropdown data fields are updated using the DBfilter, which can be activated in the *File/Activate Filter* menu.

The file is found in the data destination folder ...\data|Imdata.

By positioning the mouse on the icon a short description of the command will be visualized.

If certain fields have been defined in the Field definition window, only products corresponding to these parameters will be imported.

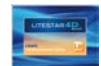

Notes

# Creating and managing a data sheet

Liswin is equipped with a module for managing product data sheets with which to view and print data, images and literature.

To access the data sheet management window, select Data Sheet:

- **`**
- selecting the relative icon situated on the icon bar
- clicking twice with the left mouse button on the selected product
- selecting the product and activating the command from the *Functions* menu

The data sheet window shows a series of commands in the upper part and to the left and right.

In the upper part of the window appear the functions:

- to scroll through the various pages of the document showing the current page and total number
- to manage screen zoom of the document by clicking on the magnifying glass (zoom in - zoom out)
- to select the type of visualization from the window by clicking on the arrow alongside the magnifying glass
- to launch printout of the document

The tool bar situated on the left of the sheet has the following functions:

- Language: this is a fixed choice field with which to select the data sheet in one of the available languages
- Paging: the program has 5 different formats of graphic paging for data sheets that can also be activated by clicking on the spot to the left of each description
- Export in PDF: this allows you to export the data sheet in PDF format to be viewed with ADOBE Acrobat Reader

The tool bar situated on the right of the sheet has the following functions (for a more detailed description see the relative paragraphs):

- **Data Sheet**: visualizes the graph of the paged data sheet
- Lamps: allows you to choose from the various alternatives of lamps connected to the lighting device
- *Images*: with this function you can choose the image to add to the sheet
  - **Accessories**: allows you to print along with the data sheet any accessories connected with the selected product

- Extra Texts: allows customized text to be inserted in the sheet
- **Documents**: this allows selection of the texts in RTF linked to the luminaire in the technical sheet

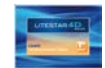

# Creating and managing a data sheet

### Main screen

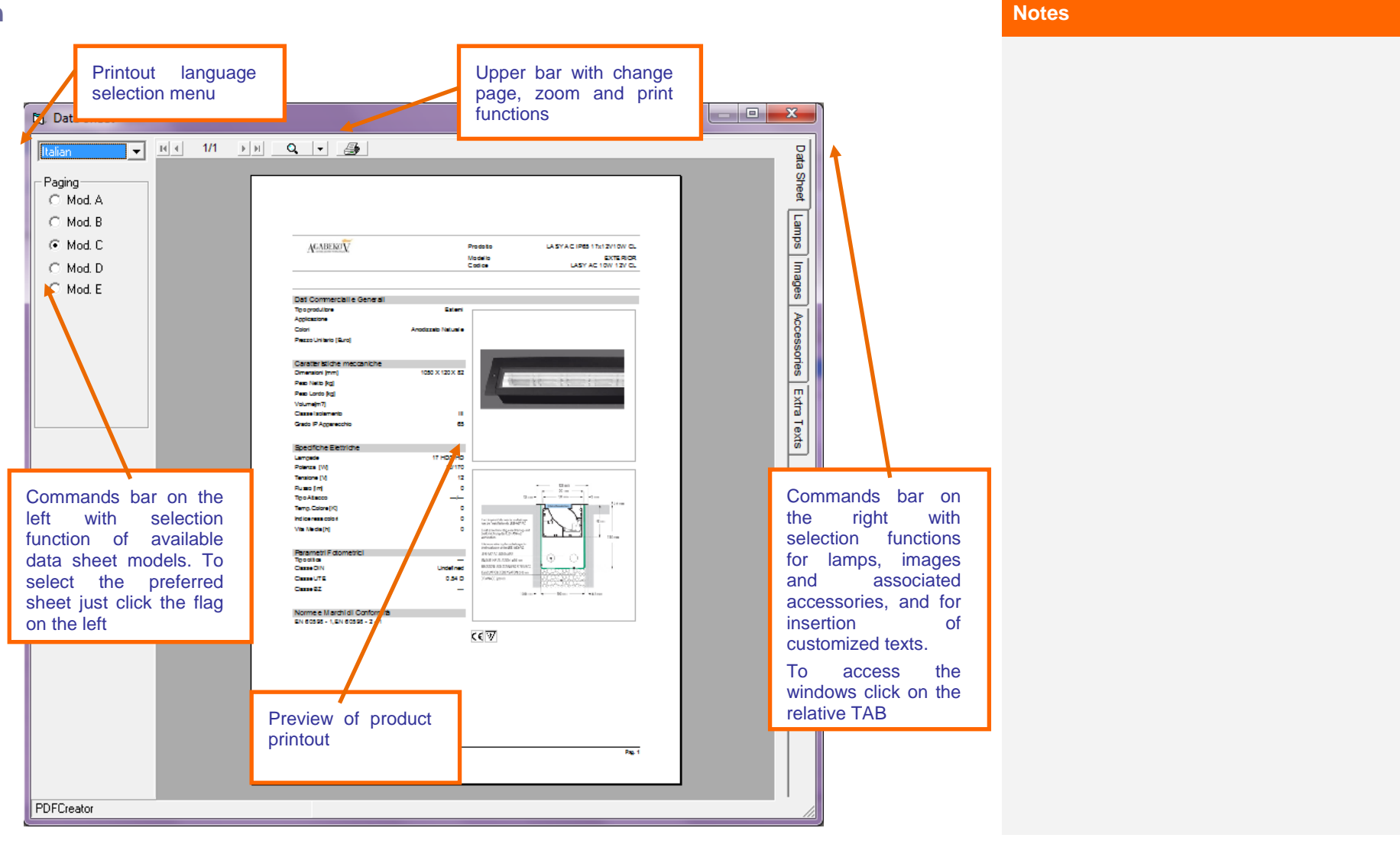

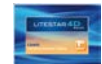

# **Creating and Managing a data sheet**

### Lamps Window

This allows the selection of the lamps to be printed in the data sheet, when there is more than one associated lamp. To select the lamp click with the left mouse button in the square to the left of the lamp to be selected. If no lamps are selected these fields in the data sheet will remain empty.

### **Accessories Window**

Here the accessories to be printed in the data sheet can be selected, if the luminaire has any. To select the accessory click with the left mouse button in the box on the left of the accessory.

This allows the insertion of customized text to be printed in the data

sheet. To select the type of text to be inserted click with the left

mouse button in the box on the left of the string and type the text in

the spaces. In this way the descriptions inserted will be visualized

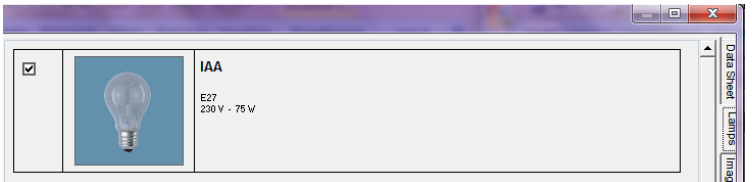

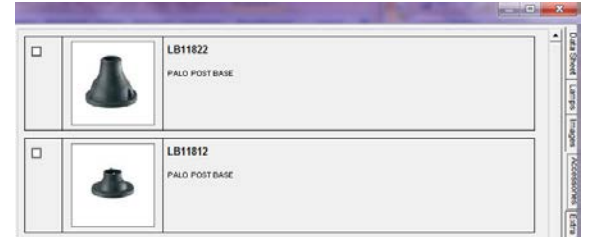

### **Images Window**

A maximum of three images to be selected from those associated (maximum ten) can be printed in the data sheet. The number of images depends on what the graphic module (data sheet) you are using foresees. To insert the image click with the left mouse button in the box on the left of the image.

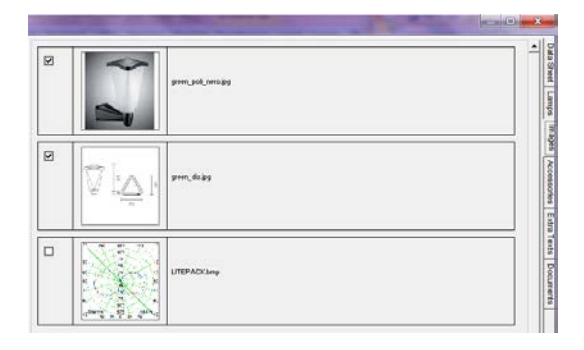

|                       | 1. Secondary |
|-----------------------|--------------|
| Product Tape          |              |
| Detailed Eype         |              |
| Specific Description  |              |
|                       |              |
|                       |              |
| Product Data Sheel    |              |
|                       | (A)          |
|                       | -            |
| Accently instructions |              |
|                       |              |
|                       | -            |
| Settings              |              |
|                       | A            |
|                       | -            |
| Maintenance           |              |
|                       | ×            |
|                       | *            |
|                       |              |

**Properties Window** 

on returning to the data sheet.

In the *Properties Window the* following texts can be inserted:

Notes

- Reference, this is the product reference code as it is generally indicated on the drawings
- Product Type, this is the product type defined by the designer, if it is considered opportune to change that shown in the General Data TAB – Liswin Type
- **Detailed Type**, this is the more detailed product type defined by the user
- Specification Description, Settings, Maintenance, these are the fields where the lighting designer can input the notes necessary to complete the data sheet
- Product Sheet, Assembly Instructions: where possible insert the product data and instructions, or modify those inserted by the manufacturers (if present).
- Show log: to visualize or not the specific data relative to the manufacturer and the product.

# R flueton

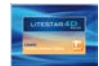

# **Creating a product list**

The program allows the creation of product lists to be imported in the Lisman estimate module (for a more detailed explanation see the chapter *Creating a metric calculation*).

Access the Product List command by means of:

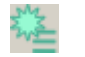

- the Product List icon situated in the icon bar
- the *Functions* menu

When the command is selected the program automatically opens the Product List window, on the left of the screen.

At this point product selection in the main window is possible by:

- Clicking with the left mouse button on the product
- Selecting more than one product by keeping the CTRL key pressed and at the same time clicking with the right mouse button on the individual products
- Selecting a series of consecutive products keeping the SHIFT key pressed and at the same time clicking with the left mouse button on the first and then on the last of the series

Once the items have been selected, there are two possible operations for importing the selected products into the Product List Window:

Press the right mouse button and select Add to List

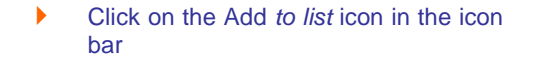

| Lw Liswin                          | -          |                        | the second second                          | X         |
|------------------------------------|------------|------------------------|--------------------------------------------|-----------|
| File Many Functions Link Date Al   |            |                        |                                            |           |
| File view Functions Link Data At   | Jout       |                        |                                            |           |
| wi 💙 🍪 🦑 😤 🔍 🎕                     | 1          |                        | <b>€ • • • ₩ Ш</b>                         | LUCITALIA |
| Product group Luminaires           |            | manutachud to          | list ALL                                   |           |
| Tree Search Products List          | New FOT    | Code                   | Product /                                  | \         |
|                                    |            | LB01200                | 2 SIDES EXHIBITOR                          |           |
|                                    | New        | 2875/J/BI              | 2875/J/BI - HOLE LIGHT - 1x55W 2GX13 FL    |           |
| Products List                      |            | LB01100                | 4 SIDES EXHIBITOR                          |           |
| [GW80002] ZNT 1X36W IP65 230V-50HZ |            | 111                    | 888                                        | $\odot$   |
| ILB746221 AIRY EVOLUTION GARDEN H. |            | 0114178                | ABADESSA 1x 150Wmax HE E27 230V 50 HZ      |           |
| 0114178] ABADESSA 1x 150Wmax HE    |            | 0114190                | ABADESSA 1x 150Wmax HE E27 230V 50 HZ      |           |
|                                    |            | 04644                  | ACCEND.1,2 KV PER M1000PHI                 |           |
|                                    |            | 00878                  | ACCEND.4 KV PER M-S 1000                   |           |
|                                    |            | 05146                  | ACCEND.PER LAMP. PHILIPS 1,2 KV - 400 V    | Ĩ         |
|                                    | -          | HF7449G                | AIRY EVOLUTION GARDEN H.300 1x26W FSQ G24q | 1.2       |
|                                    | FOT        | HF74492                | AIRY EVOLUTION GARDEN H.300 1x26W FSQ G24q | R I       |
|                                    | Find       |                        | Find 🔾 😡                                   | ( )       |
|                                    |            |                        |                                            |           |
| General Data Electrical Parameters | Mechanica  | Parameters Photometric | Parameters Energy Parameters Norms and Ma  | 9 20 · ·  |
| Code 0114178                       |            |                        | Application                                |           |
| Type Interiors - Hanging           |            |                        | Color Transparent Glass 👻                  |           |
| Manufacturer                       |            |                        | Price list Nr.                             |           |
| Model                              |            | •                      | Price €                                    |           |
|                                    |            |                        | Disease par Deak                           |           |
| Product ABADESSA 1x 150Wmax        | HE E27 230 | / 50 HZ                | Availability                               |           |
|                                    |            |                        |                                            |           |
| 92                                 |            |                        | ALL                                        |           |

To exit the command, just press again on the *Product List* key.

The icons present in the Product List window allow:

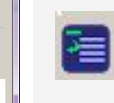

Notes

Deletion of the selected products in the list window (to select a product click on the description with the left mouse button)

Deletion of all the products saved in the list window

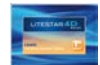

# Deleting products from the database

The program allows deletion from the local database of products of no interest. To definitively delete a product three steps are required so as to avoid accidental or involuntary deletions.

Access the Product Deletion command by means of:

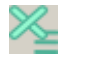

- the Product Deletion icon situated in the icon bar
- the *Functions* menu

When the command is selected the program automatically opens the Product List window, on the left of the screen.

At this point product selection in the main window is possible by:

- Clicking with the left mouse button on the product
- Selecting more than one product by keeping the CTRL key pressed and at the same time clicking with the right mouse button on the individual products
- Selecting a series of consecutive products keeping the SHIFT key pressed and at the same time clicking with the left mouse button on the first and then on the last of the series

Once the items have been selected, there are two possible operations for importing the selected products into the Product List Window:

Press the right mouse button and select Add to List (as shown in the illustration on the right)

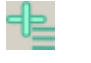

Click on the *Add to list* icon in the icon bar

| Lw Liswin        |                      |          |         |                        |                                                 |                          |
|------------------|----------------------|----------|---------|------------------------|-------------------------------------------------|--------------------------|
| File View Fu     | nctions Link Data A  | bout     |         | -                      |                                                 |                          |
| w 💙 🌔            | 🥬 🕵 🔍 🎕              |          |         |                        | ) 🖬 🔹 🗞 🌃 🛄                                     |                          |
| Product group    | Luminaires           |          |         | Manufacturer           | ALL M                                           |                          |
| Tree Search      | Products List        | New      | FOT     | Code                   | Product /                                       |                          |
|                  | _                    |          |         | 0114190                | ABADESSA 1x 150Wmax HE E27 230V 50 HZ           |                          |
|                  |                      |          |         | 04644                  | ACCEND.1,2 KV PER M1000PHI                      |                          |
| Products deletio | n                    |          |         | 00878                  | ACCEND.4 KV PER M-S 1000                        |                          |
| 11141901ABAD     | ESSA 1x 150Wmax HEE  |          |         | 05146                  | ACCEND.PER LAMP. PHILIPS 1,2 KV - 400 V         |                          |
|                  |                      |          |         | HF7449G                | AIRY EVOLUTION GARDEN H.300 1x26W FSQ G24q      |                          |
|                  |                      |          | FOT     | HF74492                | AIRY EVOLUTION GARDEN H.300 1x26W FSQ G24q      |                          |
|                  |                      |          |         | LB7442G                | AIRY EVOLUTION GARDEN H.300 1x75W IA E27 230    |                          |
|                  |                      |          | FOT     | LB74422                | AIRY EVOLUTION GARDEN H.300 1x75W IA E27 230    | ΩT                       |
|                  |                      |          |         | HF7469G                | AIRY EVOLUTION GARDEN H.450 1x26W FSQ G24q      | 700                      |
|                  |                      |          | FOT     | HF74692                | AIPX EVOLUTION GARDEN H.450 1x26W FSQ G24q      |                          |
|                  |                      | -        |         | LB7462G No Add         | to list DN GARDEN H.450 1x75W IA E27 230        | A COMPANY                |
|                  |                      | Find     |         |                        | Find 🔮 😡                                        | a a                      |
|                  |                      |          |         |                        |                                                 |                          |
| General Data     | Electrical Parameter | s Mech   | nanical | Parameters Photometric | c Parameters   Energy Parameters   Norms and Ma | 300                      |
|                  |                      |          |         |                        |                                                 | 100 13850 180 180136 100 |
| Code             | HF74692              |          |         |                        | Application                                     |                          |
| Туре             | Exteriors - Garden   |          | _       |                        | Color Black -                                   |                          |
| Manufacturer     |                      |          |         |                        | Price list Nr.                                  | - PHANK AND A            |
|                  |                      |          |         |                        |                                                 |                          |
| Model            | AIRY EVOLUTION GAR   | DEN H.45 | 50      | •                      | Price €                                         | XYPYX                    |
| Deside at        |                      |          |         |                        | Pieces per Pack 1 nº                            | XTIX                     |
| Product          | ARY EVOLUTION GARL   | JEN H.45 | 0 122   | 5W FSQ G24q-3 230V 5   | A                                               | 30 15 0 15 30            |
|                  |                      |          |         |                        | Availability                                    | < >                      |
| 92               |                      |          |         |                        | ALL                                             |                          |
|                  |                      |          |         |                        |                                                 |                          |

### Notes

To delete a single product it is also possible to select it thus gaining access to the *Functions/Delete* menu, and then confirming the deletion.

The icons present in the Product List window allow:

| 5 |
|---|
|   |
|   |

Deletion of the selected products in the list window (to select a product click on the description with the left mouse button)

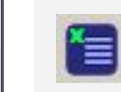

# Deletion of all the products saved in the list window

To definitively delete the products from the list it is necessary to select the *Delete Selected Products* icon and then confirm

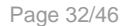

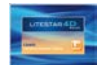

# Exporting an OXL/OXC

The program allows the creation of the product lists and their export as files in HML format, where all data relating to the product are inserted (technical data, images, photometries, etc.). If the product is exported complete with photometry the extension of the exported file will be .OXL; if the file is without photometry, the extension will be .OXC.

Access the OXC Export command by means of:

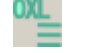

The OXL/OXC Export icon situated in the icon bar

When the command is selected the program automatically opens the *Product List* window, on the left of the screen.

At this point to select the products in the main window you can:

- Click with the left mouse button on the product
- Select more than one product by keeping the CTRL key pressed and simultaneously clicking with the right mouse button on the individual products
- Select a series of consecutive products by keeping the SHIFT key pressed and clicking simultaneously with the left mouse button on the first and then the last product of the series

Once the articles have been selected, to import the selected products in the *Product List window*, two operations are possible:

- Press the right mouse button and select Add to List
- ╺╊<sub>═</sub>
- Click on the Add to list icon in the Icon bar

| File View Fur | nctions Link Data Ak  | Dout  | The state |                        | )E •• % W 11                | Ł                      | LOMBARDO |
|---------------|-----------------------|-------|-----------|------------------------|-----------------------------|------------------------|----------|
| Product group | Luminaires            |       |           | ▼ manuracturer         | ALL                         | · ·                    |          |
| Ture Count    | Droducte Liet         | New   | FOT       | Code                   | Product /                   |                        |          |
| Tree Search   |                       |       | -         | 0114190                | ABADESSA 1x 150Wmax HE      | E27 230V 50 HZ         |          |
|               |                       |       |           | 04644                  | ACCEND 1 2 KV PER M1000P    | H E                    |          |
| Draduate List |                       |       |           | 00878                  | ACCEND.4 KV PER M-S 1000    |                        |          |
| Froudets Elst | /                     |       |           | 05146                  | ACCEND.PER LAMP. PHILIPS 1  | ,2 KV - 400 V          |          |
|               |                       | -     |           | HF7449G                | AIRY EVOLUTION GARDEN H     | 300 1x26W FSQ G24q     |          |
|               |                       |       | FOT       | HF74492                | AIRY EVOLUTION GARDEN H     | 300 1x26W FSQ G24q     |          |
|               |                       |       |           | LB7442G                | AIRY EVOLUTION GARDEN H     | 300 1x75W IA E27 230   |          |
|               |                       |       | FOT       | LB74422                | AIRY EVOLUTION GARDEN H     | 300 1x75W IA E27 230   |          |
|               |                       |       |           | HF7469G                | AIRY EVOLUTION GARDEN H     | 450 1x26W FSQ G24q     |          |
|               |                       |       | FOT       | HF74692                | AIRY EVOLUTION GARDEN H     | 450 1x26W FSQ G24q     |          |
|               |                       |       |           | LB7462G                | AIRY EVOLUTION GARDEN H     | 450 1x75W IA E27 230 * |          |
|               |                       | Find  |           |                        |                             | Find 💟 💽               |          |
| General Data  | Electrical Parameters | Mecha | anical    | Parameters Photometric | Parameters Energy Parameter | s Norms and Ma 🔶       |          |
| Code          | LB01200               |       |           |                        | Application                 | •                      |          |
| Type          | Accessories           |       |           |                        | Color                       |                        |          |
|               | Accessories           |       |           |                        |                             |                        |          |
| Manufacturer  | 1                     |       |           |                        | Price list Nr.              |                        |          |
| -             |                       |       |           | •                      | Price                       | €                      |          |
| Model         |                       |       |           |                        |                             |                        |          |
|               | 2 SIDES EXHIBITOR     |       |           |                        | Pieces per Pack             | -1 n*                  |          |

Finally, after inserting all the products in the list, to export them into a folder that will be chosen by the User:

click on the Export icon, situated at the top of the list

### Notes

To exit the command just press again on the OXC Export key

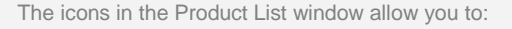

Delete the selected products in the list window (to select a product click on the description with the left mouse button)

| I |   | Ì | 7 |
|---|---|---|---|
| , | - | - |   |
|   |   | - |   |

Delete all the products saved in the list window

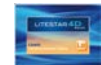

# Managing price lists

# **Price Lists Window**

The program allows management of the price lists of the individual companies independently of the inserted catalog data. It is therefore possible to integrate one or more lists in the catalog of a single manufacturer, also at a later time, as long as the codes of the products available in the catalog correspond exactly to those in the list. On the contrary, the program module is not able to associate the prices with the codes, because they do not correspond.

Access the *Price List* window by means of:

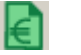

- the *Price List* icon situated in the icon bar
- the View menu

The open *Price List* window (as seen in the illustration on the right) is made up of:

- an icon bar, situated at the top
- a list of available lists, subdivided by manufacturer

The icons activate the following commands:

same manufacturer

Ē

Import List: to import an external CSV file

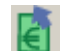

Export List: to export a catalog in CSV file

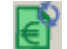

**Update**: to associate a price list to the corresponding catalog: useful when there is more than one price list available from the

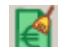

Delete List: to cancel the selected list

| Manufacturer Data    | Description | Price list Nr. | Currency |
|----------------------|-------------|----------------|----------|
| Agabekov Internati   | Generic     |                | Euro     |
| FAEL SpA             | Generic     |                | Euro     |
| Gewiss SpA           | Generic     | 01/01/06       | Euro     |
| Goccia Illuminazion  | Generic     |                | Euro     |
| Lombardo SpA         | Generic     |                | Euro     |
| Lucitalia Milano Srl | Generic     |                | Euro     |
|                      |             |                |          |

The list instead is made up of the following fields:

- Manufacturer Data: where the name of the reference manufacturer is indicated (the field is not modifiable)
- Price List Nr. where the list number is indicated. This field is important if more than one list of a manufacturer is inserted, since it can identify for example the year of reference (modifiable field)
- **Currency:** where the currency is indicated (modifiable field)

### Notes

Certain fields in the list are editable by clicking inside the field to be modified with the left mouse button. By clicking for example on the List Num column, above the line to be modified, a string can be typed in.

Instead, to modify the currency of a list that is already available, click twice on the currency line on the right of the window and select the new currency.

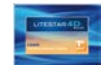

# Managing price lists

# To export/import a price list

To create a new list it is always advisable to start from the catalog data that has already been inserted, in order to avoid making involuntary errors regarding the uniqueness of the product codes.

Goccia Illuminazion Generic

Lucitalia SpA

n Generic

Generic

On the operational level, to create a new price list it is necessary to:

- select a manufacturer's list by clicking on the line with the left mouse button, thus highlighting it in blue
- export the selected list in an external file in CSV format, by pressing the *Export List* key. In this case it will be necessary to define the path in which to save the exported file
- open Excel (as in the illustration below) and insert the modifications to the file such as adding prices or changing the distributor code

|   | 1 A             | В                   | C                                  | D     | E               | F      | G           | Н                 | 1       | L |
|---|-----------------|---------------------|------------------------------------|-------|-----------------|--------|-------------|-------------------|---------|---|
| 1 | PRODUCER(FIXED) | Product code(FIXED) | Product Description(FIXED)         | Price | Currency(FIXED) | VAT(%) | Discount(%) | DistributorCode   | ECORAEE |   |
| 2 | MARTINELLI      | #""M073M073/1803lmN | ``1342 Applique``                  | 100   | Euro            | 20     | 20          | #""M073M073/1803I | 0       |   |
| 3 | MARTINELLI      | #""m074/4200lmNorm3 | ``2834``                           | 200   | Euro            | 20     | 20          | #""m074/4200lmNor | 0       |   |
| 4 | MARTINELLI      | #1230/B/BI          | 1230/B - SYSTEM VIRGOLA - 1x230W R | 400   |                 | 20     | 20          | #1230/B/BI        | 0       |   |
| 5 | MARTINELLI      | #1230/SP/BI         | 1230/SP - SISTEMA VIRGOLA - 1x230W | 500   |                 | 20     | 20          | #1230/SP/BI       | 0       |   |
| 6 | MARTINELLI      | #1907.LDT.4         | SOSPENSIONE 100W GLOBO             | 0     | Euro            | 0      | 0           | #1907.LDT.4       | 0       |   |
| 7 | MARTINELLI      | #1907/AG            | 1907/AG                            | 0     | Euro            | 0      | 0           | #1907/AG          | 0       |   |

- save the modified file again in CSV format and quit Excel
- import the modifications, by pressing the *Import List* key. To perform this operation, the manufacturer's list, inside the list, must remain selected
- activate the modifications by pressing the Update key

- The CSV file consists of two types of fields:
- Fixed, that is that must not be modified, for example:

Euro

Euro

- Producer
- Product Code
- Product Description
- Currency
- Editable, for example:
  - Price
  - VAT
  - Discount
  - Distributor Code

Notes

The values entered in the VAT and Discount fields will be visualized and used in the estimates module Lisman, to create metric calculations and offers.

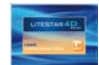

| Liswin offers a function with which to define the currency in which you intend to manage product prices.<br>Access the <i>Currency</i> window by means of:                                                                                                    |                                                                                                    | ing currency                                                                                   |                                                                                       |                                |                |                      |                                                                                                    |
|----------------------------------------------------------------------------------------------------|----------------------------------------------------------------------------------------------------|------------------------------------------------------------------------------------------------|---------------------------------------------------------------------------------------|--------------------------------|----------------|----------------------|----------------------------------------------------------------------------------------------------|
| <ul> <li>Liswin offers a function with which to define the currency in which you intend to manage product prices.</li> <li>Access the <i>Currency</i> window by means of:</li> <li>the <i>Currency</i> icon situated in the icon bar</li> <li>the View menu</li> <li>On the operational level to configure a currency it is necessary to:</li> <li>select the currency to be used</li> <li>press the icon to activate the selected value. In this way the value line becomes red</li> <li>press X to quit the window, the selected currency will at this point be active</li> </ul> |                                                                                                    |                                                                                                |                                                                                       |                                |                |                      | Notes                                                                                                 |
| <ul> <li>the Currency icon situated in the icon bar</li> <li>the View menu</li> </ul> On the operational level to configure a currency it is necessary to: <ul> <li>select the currency to be used</li> <li>press the icon to activate the selected value. In this way the value line becomes red</li> <li>press X to quit the window, the selected currency will at this point be active</li> </ul>                                                                                                    | Liswin offers a Access the C                                                                                    | a function with which to define the currency in which yo<br><i>urrency</i> window by means of: | ou intend to m                                                                        | anage product price            | es.            |                      |                                                                                                    |
| <ul> <li>the View menu</li> <li>select the currency to be used</li> <li>press the icon to activate the selected value. In this way the value line becomes red</li> <li>press X to quit the window, the selected currency will at this point be active</li> </ul>                                                                                                    |                                                                                                    | the Currency icon situated in the icon bar                                                     | On the ope                                                                            | erational level to co          | nfigure a curr | ency it is necessary | to:                                                                                                   |
| <ul> <li>press the icon to activate the selected value. In this way the value line becomes red</li> <li>press X to quit the window, the selected currency will at this point be active</li> </ul>                                                                                                    |                                                                                                    | the View menu                                                                                  | selection                                                                             | select the currency to be used |                |                      |                                                                                                    |
| press X to quit the window, the selected currency will at this point be active                                                                                                    |                                                                                                    |                                                                                                | press the icon to activate the selected value. In this way the value line becomes red |                                |                | / the                |                                                                                                    |
|                                                                                                    |                                                                                                    |                                                                                                | press X to quit the window, the selected currency will at this point be active        |                                |                | this                 |                                                                                                    |
| The icons associated with the currency management window have the following functions:                                                                                                    | The icons ass                                                                                                   | ociated with the currency management window have<br>unctions:                                  | Change Curr                                                                           | rency                          | -              | E                    |                                                                                                    |
|                                                                                                    |                                                                                                    |                                                                                                | 6.0                                                                                   |                                |                |                      |                                                                                                    |
| To activate the selected currency                                                                                                    | To a                                                                                                    | ctivate the selected currency                                                                  | Shor                                                                                  | LongDesc                       | S              | decimals oversion    | To modify the conversion factor just click inside the field (which will become green) and type in the |
| USD USA Dollar \$ 2. 0,5 I new value.                                                                                                    | and the second                                                                                                  |                                                                                                | USD                                                                                   | USA Dollar                     | \$             | 2 0,5 =              | new value.                                                                                            |
| GBP Pound Sterlin £ 2 100                                                                                                    | Carl and a second second second second second second second second second second second second second second se |                                                                                                | GBP                                                                                   | Pound Sterlin                  | £              | 2 100                |                                                                                                    |
| Euro Euro € 2 1                                                                                                    |                                                                                                    |                                                                                                | Euro                                                                                  | Euro                           |                | 2 4                  |                                                                                                    |
| AED UAE dirham 2 1                                                                                                    | <b>W</b>                                                                                                    |                                                                                                | Euro                                                                                  | Luio                           | €              | 2 1                  |                                                                                                    |
| ALL Albanian lek L 2 1                                                                                                    |                                                                                                    |                                                                                                | AED                                                                                   | UAE dirham                     | € \ C          | 2 1                  |                                                                                                    |
| AMD Armenian dram 2 1                                                                                                    |                                                                                                    |                                                                                                | AED<br>ALL                                                                            | UAE dirham<br>Albanian lek     | €<br>C L       | 2 1 2 1              |                                                                                                    |

Azerbaijani manat

Bulgarian lev

.....

B&H convertible mark

AZN

BAM

BGN

-----

KM

2

2

2

~

1

1

.

1 🛫

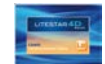

| Estimate Module (creating a metric calculation)                                                                                                    |                                                                                                 |
|----------------------------------------------------------------------------------------------------|-------------------------------------------------------------------------------------------------|
| Introduction                                                                                                    | Notes                                                                                           |
| <ul> <li>Liswin includes the estimating function for managing the metric calculation of a project. The module handles the function of a project. The module handles the function of a project is the projects made up of sub-projects (as in the case of offices featuring a number of rooms), either a importing project lists from Litecalc and/or from Liswin</li> <li>creating estimates and offers that can be exported in CSV format (compatible with Excel)</li> <li>The module can be accessed by means of:</li> <li>the Estimates icon situated on the icon bar</li> </ul> | ons of<br>autonomously or by                                                                    |
| Project line and sub-project icon bar         Product List                                                                                                    | ccess to the<br>her modules<br>on bar<br>Product data<br>TAB<br>roduct<br>ianagement icon<br>ar |

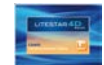

| Li         | sman Estimate Module (creating a metric calculati                                                                                                    | on)                                                                                                    |       |
|------------|----------------------------------------------------------------------------------------------------|----------------------------------------------------------------------------------------------------|-------|
| Dre        | opdown menu                                                                                                    |                                                                                                    | Notes |
| Pro<br>For | <b>ject Menu</b> all operations connected with general project management <i>New</i> : to create a new project <i>Open</i> : to open a project saved in a folder <i>Save</i> : to save the project <i>Save as</i> : to save the project with a new name <i>Close</i> : to close the project <i>Properties:</i> to open the project properties <i>OXY Desktop: Exit</i> : to leave the program <i>Settings:</i> to access the section for managing the Liswin module parameters, such as the file paths or the colors of the technical sheets <i>Project</i> : this visualizes the name of the open project                                                                                                    | Project     Budget     Offer     Li       New     Open     Save     Save       Save     Save as     Save |       |
| Sul<br>For | <ul> <li><b>D-Project icon bar</b></li> <li>operations related to estimates and list management</li> <li><i>Sub-project</i>: to visualize the list of sub-projects</li> <li><i>New</i>: to create a new sub-project</li> <li><i>Configuration</i>: to access the sub-project configuration window</li> <li><i>Select</i>: to include or exclude the sub-project from the printout of the product list offer</li> <li><i>Eliminate</i>: to eliminate the selected sub-project</li> <li><i>Print</i>: to visualize and print the offer related to the visualized sub-project</li> <li><i>Import from Liswin</i>: to import a product list from a previously been created in Liswin</li> <li><i>Import from Litecalc</i>: to import a product list from a previously saved Litecalc project</li> </ul> | Sub-project                                                                                              |       |

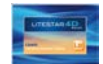

### Lisman Estimate Module (creating a metric calculation) Notes **Budget Menu:** Budget Offer Link Ab Documents Documents: to view the product lists inserted in the active sub-projects **Offer Menu** Offer Link About... For all operations connected with offer management Properties Properties: to insert and modify the identifying data of the offer Documents Documents: to view the lists of sub-projects present in the offer Links Menu Link About... LC Pv Lighting Engineering Calculation (Litecalc) To access the other program modules of Photometry Management (Photoview) Lighting Engineering Calculation (Litecalc) Catalog Data Management (Lisdat) To access the other program modules you can Photometry Management (Photoview) Contacts also click on the relative icons situated in the icon OXY Desktop bar on the top left Catalog Data Management (Lisdat) Currency Contacts: to open the contacts window present in Windows *Currency:* to open the window relative to the currency (for a more detailed explanation see the chapter Currency Management)

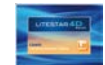

| Lism             | an Estimate Module (creating a metric calculation)                                  |       |
|------------------|-------------------------------------------------------------------------------------|-------|
| lcon b           | ar                                                                                  | Notes |
| The icon         | s activate the following commands:                                                  |       |
|                  | New: to create a new project                                                        |       |
| Ø                | <b>Open:</b> to open a project that was previously created and saved in the archive |       |
| H                | Save: to save the current project                                                   |       |
| U                | Close: to close the current project                                                 |       |
| € <mark>T</mark> | Printout: to visualize the print preview of the product lists                       |       |
|                  | Properties: to access the properties of the current offer                           |       |
| €                | Offer Printout: to visualize the print preview of the offer                         |       |
|                  | <i>Currency</i> : to select the currency to be used in the offer                    |       |
|                  | Configuration: to access the program configuration management section               |       |
| +                | New: to create a new sub-project                                                    |       |
|                  | Sub-Project properties: to access the properties of the current sub-project         |       |
|                  | Select: to include or not the sub-project in the general offer                      |       |
|                  | Eliminate: to eliminate the project                                                 |       |

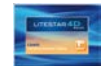

| Lisn       | nan Estimate Module (creating a metric calculation)                                      |       |
|------------|------------------------------------------------------------------------------------------|-------|
|            |                                                                                          | Notes |
|            |                                                                                          |       |
| €          | Sub-project printout: to visualize the print preview of the sub-project                  |       |
| ري         | Import from Liswin: to import a product list previously created by Liswin                |       |
| رقا        | Import from Litecalc: to import a project from Litecalc                                  |       |
| $\bigcirc$ | <i>Move up:</i> to move a product upwards in the list                                    |       |
| •          | Move down: to move a product downwards in the list                                       |       |
| Ο          | Add: to add a product created by the user to the list                                    |       |
| 0          | Eliminate: to eliminate the selected product                                             |       |
| õ          | Copy: to copy the selected product                                                       |       |
| •          | Add lamps: to add lamps and accessories of the selected product to the list (if present) |       |
|            |                                                                                          |       |
|            |                                                                                          |       |
|            |                                                                                          |       |
|            |                                                                                          |       |
|            |                                                                                          |       |

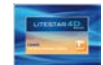

# Inserting a new project / sub-project

To begin operating you must select the *Project/New* menu. Should you instead wish to open a previously created project you must select *Project/Open* (or the relative icon in the icon bar)

In this way the cursor will move onto the line relating to the project, so as to edit the name.

Press the *Configuration* key, in the sub-project icon bar, to open the sub-project properties window where you can:

- Edit the project name
- Edit a short description
- Include using a flag the sub-project in the general offer
- Edit notes at the top or bottome of the page

Finally press Ok to return to the main window.

### Notes

A sub-project means a sub-area that makes up the project as a whole, i.e. area 1 of project A (for example if you want to divide up the offer by reference areas).

An infinite number of sub-projects can be created in a general project which can then be included or excluded from the offer.

| Project |  |  |  |
|---------|--|--|--|
| aaaa    |  |  |  |
|         |  |  |  |

At this point by selecting the *New* icon, in the sub-project icon bar a new sub-project will be created, into which you can import the Liswina and Litecalc product lists or insert new products.

| Sub-project |  |
|-------------|--|
| aaaa - 2    |  |

|                       | 50       | p-project |   |              |     |
|-----------------------|----------|-----------|---|--------------|-----|
|                       | aa       | aaa - 2   | • | * <b>a</b> * | RE  |
| Copy product - aaaa - | 2        |           |   |              | ~~~ |
| Project               | aaaa - 2 |           |   |              |     |
| Description           |          |           |   |              |     |
| Includi nell'offerta  | <b>v</b> |           |   |              |     |
| Upper Notes           |          |           |   | 1            | *   |
| Lower Notes           |          |           |   | 1            | 4   |
|                       |          |           | 0 | lk           |     |

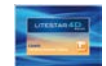

# Importing project lists from Litecalc and Liswin

To import a list of luminaires inserted in a Litecalc project you must

Click on the *Import from Litecalc* icon situated in the subproject icon bar

This will open a window in which to select the .XML file relative to the project to be imported. The .XML file will be automatically saved in the LITESTAR 4D/Docs/ImpExp folder, saving the project file.

To import a previously created list of products from the Liswin module you must:

Click on the Import from Liswin icon situated in the subproject icon bar

The list will in this way be automatically added to the sub-project and visualized in the list.

If, when importing a list, the program recognizes codes already present in the sub-project, the window alongside will appear, allowing you to select one of the following operations:

- **Ignore:** so as not to import the product again
- **Ignore All:** so as not to import all the products again
- **Substitute:** to substitute the product for the existing one
- Substitute All: to substitute all the products for those already present
- Sum Quantities: to sum the quantities of the individual product with those already present
- **Sum All**: to sum all the quantities

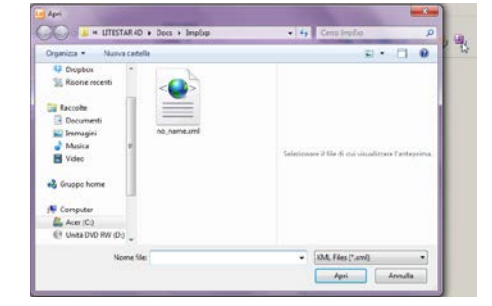

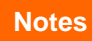

To create a list of products in Liswin see the *Creating a product list* chapter.

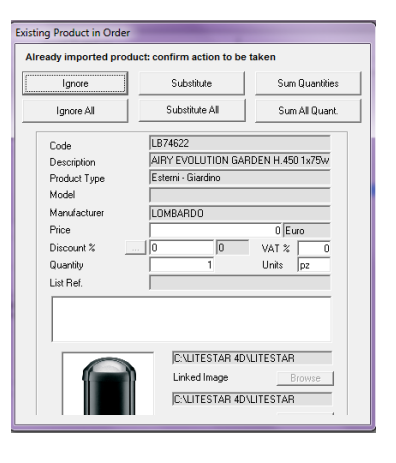

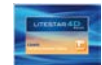

# Managing the product lists manually

In the main window the following may be modified:

- all the data when the products have been inserted by the user,
- some data, characterized by the white fields (discount, price, quantity, VAT, units) when the products are imported and belong to a manufacturer catalog.

To modify a product just select it from the list (on the left of the window). The selected product will be highlighted in blue.

To import the products from Liswin or Litecalc see the previous chapter. To manage or insert new products manually instead the icons situated vertically beside the list must be used

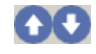

To move an element up or down the list.

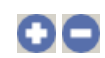

To add a new element (+) or eliminate one (-). Addition of a new element is effected using the code insertion window: when confirmation is given by pressing *Ok* the new product is added to the list and it will be possible to complete its data using the fields to be found on the right of the window.

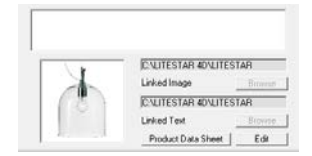

### By clicking on:

Product Sheet it will be possible to access the technical sheet of the selected product, if inserted in the Liswin module; Ð

Modify it will be possible to modify the text relating to the product, if present and linked

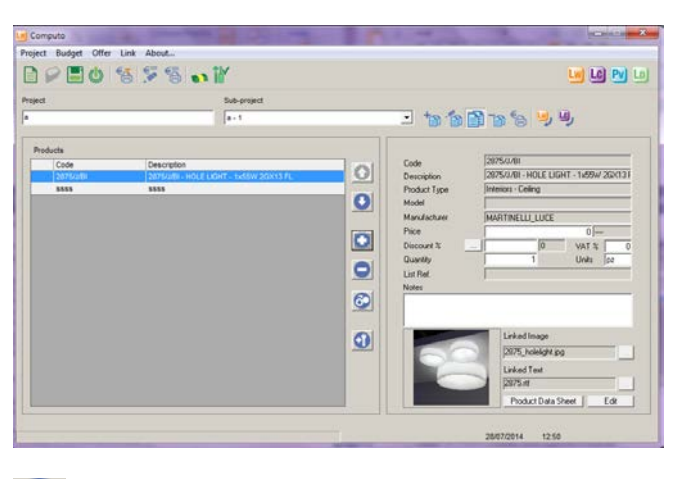

To access the product lamps and accessories selection section (if the product comes from Liswin). When one or more accessories-lamps have been selected they are automatically added to the list.

### Notes

When the window has been closed it is possible to access it through the Sub-project/Modify menu, or by clicking twice on the relevant sub-project in the general list.

Clicking on the key beside the *Discount* field opens a window where the offer discounts can be managed.

| Offer                             |                                                                                                    |
|-----------------------------------|----------------------------------------------------------------------------------------------------|
| % Customer<br>©<br>% Product<br>0 | Type of Discount to be applied<br>C Only manufacturer<br>C Only Customer<br>C Only Product<br>C Manufacturer+Customer<br>C Lustomer+Product<br>C Manufacturer+Customer+Product<br>C Manufacturer+Customer+Product<br>FIREE |
| Total Disco                       | Apply to all Ok                                                                                                    |

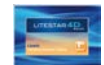

# Visualizing the list relative to the sub-project

Click on the Sub-project/documents menu to access the print preview of the report relating to the selected sub-project.

In this window you can:

- select the print language using the dropdown menu on the top left;
- scroll the pages, enlarge and print using the icons on the top left;
- select the type of document view by clicking beside the Calculation or List fields;
- export the document in .pdf, by clicking on the *Export in PDF* key;
- export the document in .csv, by clicking on the *Export in CSV* key.

| and the second second |
|----------------------------------------------------------------------------------------------------|
| Sectore State Sectore and                                                                                                    |
| To Data Decourtees the law law                                                                                                    |
|                                                                                                    |
|                                                                                                    |
|                                                                                                    |
|                                                                                                    |
| Para provide de Present des central des                                                                                                    |
| and the set of the set of the set of the set of the                                                                                                    |
|                                                                                                    |
| The other sets representation of the set of the                                                                                                    |
|                                                                                                    |
| Autor paul rear and 2018                                                                                                    |
| Contraction in the survey of the state of the second state                                                                                                    |
| A manufacture                                                                                                    |
| 1 Ter per cara province and the set of the                                                                                                    |
| and an end of the                                                                                                    |
| Annu termine in the Cold Action                                                                                                    |
|                                                                                                    |
|                                                                                                    |
|                                                                                                    |
|                                                                                                    |
|                                                                                                    |
| 1 10 10 10                                                                                                    |
| Surgerber 10                                                                                                    |
|                                                                                                    |
|                                                                                                    |

Documents - aaa

# Notes

The offer will include all the sub-projects for which the *Include in the offer* field has been flagged while completing the properties.

Click on the *Properties TAB* on the top right to select the data to be printed in the list:

- **Scrambled**: to scramble the product code;
- *Hide code*: so as not to visualize the product code;
- **Discount:** to view the discount applied;
- **Images:** to view the images in the calculation if present;
- Documents: to print the documents linked to the individual products if present;
- **ECORaee**: to print the ECORaee contribution.

Clicking alongside Data Sheet Printing will activate the window in which you can choose the model of data sheet to be printed with the list, if the product comes from the Liswin module. Finally, by clicking alongside *Only Print Sheets* only the data sheets linked to the products, if present, will be printed.

| Properties          |
|---------------------|
| Data Sheet Printing |
| C Mod. A            |
| Mod. B              |
| C Mod. C            |
| C Mod. D            |
| Only print sheets   |

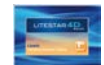

# **Creating the offer**

To view the print preview of the offer, click on the *Offer/Documents* menu.

### In this window you can:

- select the print language, using the dropdown menu on the top left;
- scroll the pages, enlarge and print, using the icons on the top left;
- select the type of document visualization by clicking beside the Mod.A or Mod.B fields;
- select whether to print the ECORaee by clicking beside the relative field;
- select not to visualize the discount by clicking beside *Hide Discount*;
- export the document in .pdf, by clicking on the *Export in PDF* key.

Selecting the Offer/Properties menu you can access the identifying data window of the offer. The completed fields will appear in the offer.

| talian        | ын Q. ► Де                                 |                                                                                                    |                 |                |   |  |
|---------------|--------------------------------------------|----------------------------------------------------------------------------------------------------|-----------------|----------------|---|--|
|               |                                            |                                                                                                    |                 |                | ٦ |  |
| G Mod A       |                                            |                                                                                                    |                 |                |   |  |
| C Mod R       |                                            |                                                                                                    |                 |                |   |  |
| ( Mod. D      |                                            |                                                                                                    |                 |                |   |  |
|               | 14 - 18 - 19 - 19 - 19 - 19 - 19 - 19 - 19 |                                                                                                    | State<br>Martin |                |   |  |
| ECUHaee       | ig a                                       |                                                                                                    |                 |                |   |  |
| Hide discount | term                                       | Sectors<br>Grantings<br>ATTRACTOR CONSERVATE                                                                                                    | Ter 1           | and the second |   |  |
|               | 1918                                       | ATTRACTOR                                                                                                    | 14 A            |                |   |  |
|               | 2014 10<br>2014 20<br>2014 20              | Electric of the second second  | 14 14           |                |   |  |
|               | -                                          | -                                                                                                    | 19. 1           |                |   |  |
|               |                                            | in the second second se | Contract for    | 1,0            |   |  |
|               |                                            |                                                                                                    |                 |                |   |  |
|               | a tes State<br>Conspo                      |                                                                                                    |                 |                |   |  |
|               | 2                                          |                                                                                                    |                 |                |   |  |
|               |                                            |                                                                                                    |                 |                |   |  |
|               |                                            |                                                                                                    |                 |                |   |  |
|               |                                            |                                                                                                    |                 |                |   |  |
|               |                                            |                                                                                                    |                 |                |   |  |
|               |                                            |                                                                                                    |                 |                |   |  |
|               | 1999 64 8                                  | Syladdi annafadd                                                                                                    | Per l           |                |   |  |
|               |                                            |                                                                                                    |                 |                |   |  |
|               |                                            |                                                                                                    |                 |                | _ |  |
| -             |                                            |                                                                                                    |                 |                |   |  |

| Offer    | - |                |          |           |            |
|----------|---|----------------|----------|-----------|------------|
| Offer    |   |                |          | Our.Ref.  |            |
| Subject  |   |                |          | Your Ref. |            |
| Validity |   | Delivery terms |          | Date      | 03/07/2013 |
| Delivery |   | Payment        |          | Carriage  |            |
| Notes    | 4 |                |          |           | *<br>*     |
| Customer |   |                |          |           |            |
| Company  |   |                | Address  |           |            |
| Surname  |   |                | ZIP Code |           | Prov.      |
| Name     |   |                | City     |           |            |
| L        |   |                |          |           | ОК         |

Notes